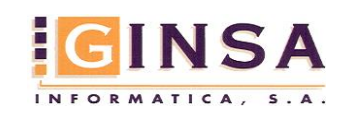

### Manual de Usuario

SU SOLUCIÓN

Trabajo.

GONZÁLEZ

Software para la creación de Calendarios Laborales y el control de presencia en el

**ANTONIO MORALES** 

## 

# DE 25 AÑOS A SU SERVICIO 1989

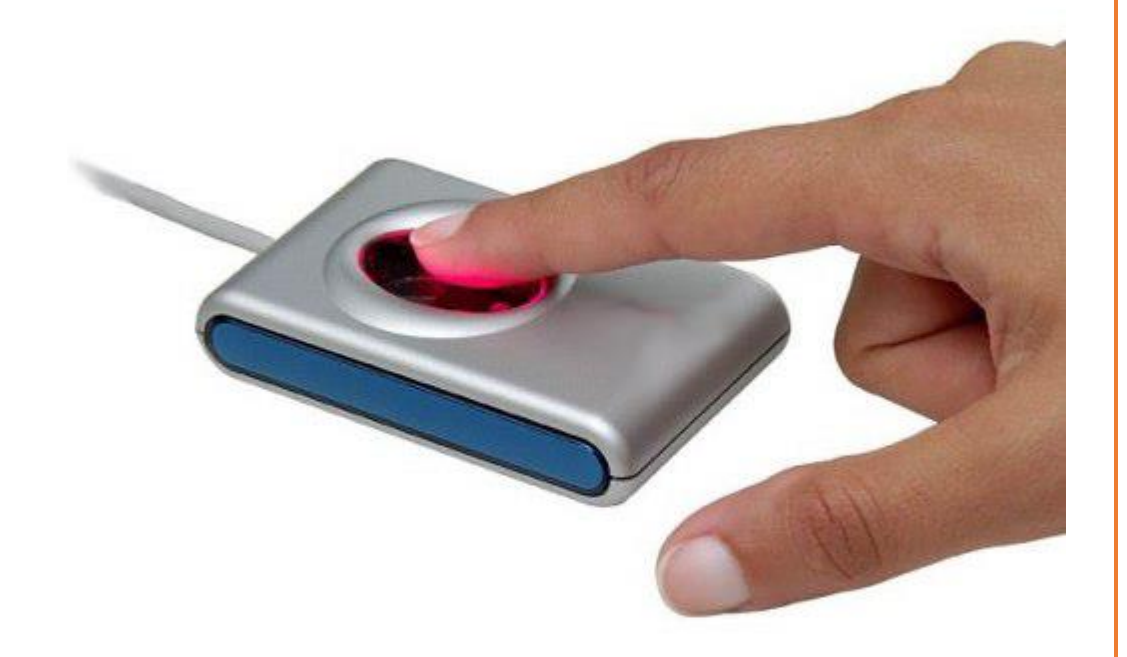

# MÓDULO DE CONTROL DE PRESENCIA

Versión 1.0

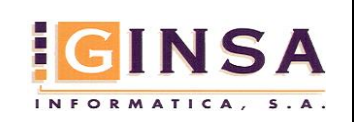

#### Índice

| 1.  | Introducción                                                                        | 2        |  |  |  |  |
|-----|-------------------------------------------------------------------------------------|----------|--|--|--|--|
| 2.  | Menús de la Aplicación                                                              | 2        |  |  |  |  |
| 3.  | Parámetros de Configuración                                                         | 2        |  |  |  |  |
| 4.  | Formularios de Mantenimiento de datos                                               | 3        |  |  |  |  |
|     | 4.1. Departamentos                                                                  | 3        |  |  |  |  |
|     | 4.2. Usuarios                                                                       | 3        |  |  |  |  |
|     | 4.3. Tarifas                                                                        | 4        |  |  |  |  |
|     | 4.4. Incidencias                                                                    | 4        |  |  |  |  |
|     | 4.5. Jornadas                                                                       | 5        |  |  |  |  |
|     | 4.6. Días Festivos                                                                  | 5        |  |  |  |  |
|     | 4.7. Dispositivos                                                                   | 6        |  |  |  |  |
|     | 4.8. Fichadas                                                                       | 6        |  |  |  |  |
| 5.  | Calendarios                                                                         | 7        |  |  |  |  |
|     | 5.1. Formulario de Mantenimiento Estándar                                           | 9        |  |  |  |  |
|     | 5.2. Formulario de Mantenimiento Gráfico                                            | 9        |  |  |  |  |
|     | 5.2.1. Formulario de Reconstrucción de un Calendario                                | 10       |  |  |  |  |
| _   | 5.2.2. Tipos de Reconstrucción:                                                     | 11       |  |  |  |  |
| 6.  | Realización de Fichadas desde el Programa                                           | 12       |  |  |  |  |
|     | 6.1. Parametros de Configuracion                                                    | 13       |  |  |  |  |
| _   | 6.2. Modos de Fichajes                                                              | 14       |  |  |  |  |
| 1.  | Diagrama de Organizacion de las Fichadas                                            | 15       |  |  |  |  |
| 8.  | Procesos                                                                            | 16       |  |  |  |  |
| ~   | 8.1. Importación de datos Fichadas, Usuarios y Departamentos de soluciones externas | 17       |  |  |  |  |
| 9.  | Resumen Diario                                                                      | 17       |  |  |  |  |
|     | 9.1. Creación del Resumen Diario de Fichadas                                        | 17       |  |  |  |  |
|     | 9.2. Visualización del Resumen Dialio del Fermularia                                | 17       |  |  |  |  |
|     | 9.5. Identificação de componentes de Portugalo                                      | 10       |  |  |  |  |
| 10  | 9.4. Mountai, eininnar y ver Fichadas de una Johnada                                | 19       |  |  |  |  |
| 10. | Configuración Archivos INI para coneviones externas                                 | 20       |  |  |  |  |
| 11. | 11.1. Solución externa enHoraWeb                                                    | ∠I<br>21 |  |  |  |  |
|     | 11.2 Solución externa GM                                                            | ∠⊺<br>22 |  |  |  |  |
| 12  | Posibles problemes                                                                  | 22       |  |  |  |  |
| 12  |                                                                                     |          |  |  |  |  |

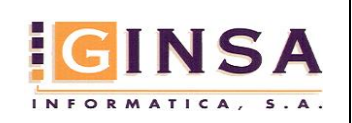

#### 1. Introducción

Esta solución informática está creada para la confección de calendarios laborales y el control de presencia en el puesto de trabajo.

En ella podremos administrar los datos personales de usuarios, clasificarlos por departamentos y asignarle calendario.

Control del tiempo de trabajo mediante las fichadas de entradas y salidas de los usuarios con un sistema de fichadas propio de esta solución informática o de soluciones externas de otras empresas.

Podremos visualizar gráficamente en pantalla o en un informe sobre el papel el resumen diario de las fichadas de los usuarios.

#### 2. Menús de la Aplicación

La Aplicación dispone de dos menús principales 'Ficheros Base' y 'Control de Presencia'.

Ficheros Base.

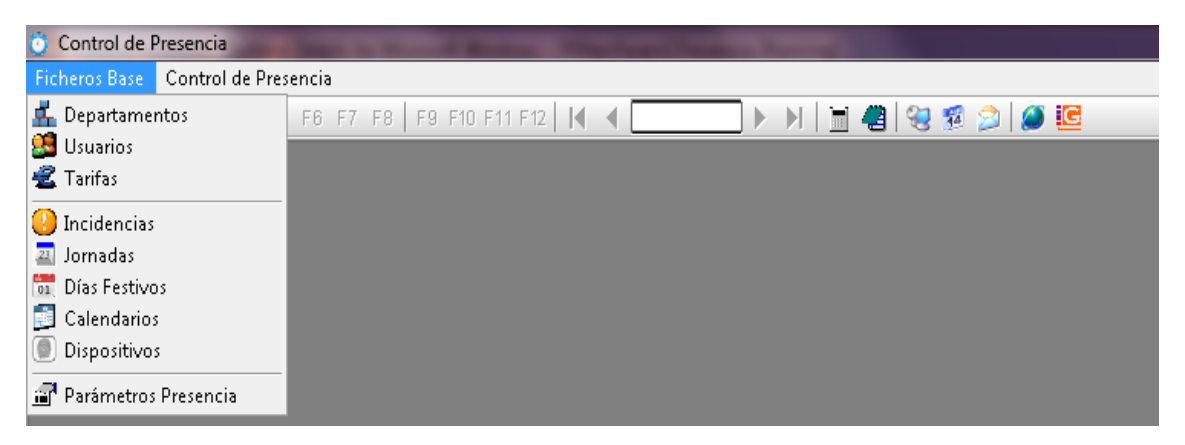

Control de Presencia.

| 🗿 Control de l | Presencia              |                                  |       |       | -     |
|----------------|------------------------|----------------------------------|-------|-------|-------|
| Ficheros Base  | Control de Presencia   |                                  |       |       |       |
| 🛃 🗸 🔘          | 🗇 Fichar<br>🕥 Fichadas | F9 F10 F11 F12   🖌 🔺             | N 🗏 🦉 | 2 👮 😵 | 2 🖉 🖸 |
|                | 茅 Resumen Diario       |                                  |       |       |       |
|                | Procesos Presencia     | 🕨 🎑 Importar Información         |       |       |       |
|                |                        | 💕 Crear/Modificar Resumen Diario |       |       |       |
|                |                        |                                  |       |       |       |
|                |                        |                                  |       |       |       |
|                |                        |                                  |       |       |       |
|                |                        |                                  |       |       |       |

#### 3. Parámetros de Configuración

El Formulario de Parámetros de Configuración está compuesto por cuatro Hojas principales de configuración:

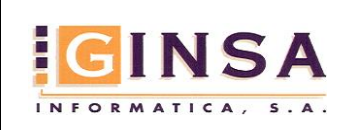

| General                                                                                                    | Conexiones Externas                                                                                                    |
|----------------------------------------------------------------------------------------------------|----------------------------------------------------------------------------------------------------|
| Ajj Parámetros Control de Presencia         General       Conexiones Externas         General       Conexiones Externas         Título de Gestión       GINSA INFORMATICA         Gestión       1 - GINSA INFORMATICA, S.A.         Image: Section in the section of the section of the section o                                                                                                    | Image: Second Second |
| Estado: CONSULTAR                                                                                                    |                                                                                                    |
| Seguridad<br>El uso lo detallaremos en el apartado de las Fichadas                                                                                                    | Fichadas<br>El uso lo detallaremos en el apartado de las Fichadas                                                                                                    |
| Image: Second second second | Qij Parámetros Control de Presencia<br>□ General  Conexiones Externas  Seguridad  Fichadas<br>Ruta Imagenes Fichadas<br>Valores predeterminados<br>Incidencia Fichada                                                                                                    |
| Image: Concelar     Image: Concelar     Image: Concelar       Estado: CONSULTAR                                                                                                    | Dispositivo<br>Incidencia Inicio/Fin Trabajo                                                                                                    |

#### 4. Formularios de Mantenimiento de datos

#### 1. Departamentos

El Formulario de Mantenimiento de Departamentos además de poder clasificar por código los departamentos, ofrece la posibilidad de asociar un Departamento a un Calendario en concreto, de forma que el programa cuando un usuario no tenga un Calendario establecido utilizará en sus procesos el del Departamento.

| 🙏 Departamentos       |                                                            |                       |
|-----------------------|------------------------------------------------------------|-----------------------|
| Código                | 5                                                          |                       |
| Descripción           | ADMINISTRACION                                             | <i>"</i> ⊃ <b>≜</b> ↓ |
| <b><u>G</u>eneral</b> | ♀ Observaciones                                            |                       |
| Calendario            | VAL10 CALENDARIO VALENCIA JORNADA 100%                     |                       |
| Código enHora Web     |                                                            |                       |
|                       |                                                            |                       |
|                       |                                                            |                       |
| 📔 <u>N</u> uevo 🧃     | 🛿 Eliminar 🛛 🔯 Modificar 🛛 🤣 Refrescar 🖉 Deshacer 📃 Çaleni | dario 🧕 🧕 Salir       |
|                       | Estado: CO                                                 | NSULTAR               |

#### 2. Usuarios

En el Formulario de Mantenimiento de Usuarios además de almacenar los datos personales de los mismos, podremos asignarle el departamento al que pertenecen, el Calendario, la tarifa que se le debe aplicar, y la incidencia y dispositivo predeterminados.

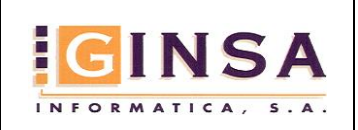

| 🔒 Usuarios   |                            |                            |  |  |  |
|--------------|----------------------------|----------------------------|--|--|--|
| Código       | j1520 🔎 <b>≵</b> ↓         | 2                          |  |  |  |
| Nombre       | ROBERTO ARNAU GIL          | <i>"</i>                   |  |  |  |
| <u> </u>     |                            |                            |  |  |  |
| 🔲 Usuario b  | oqueado                    |                            |  |  |  |
| Cód. Presenc | ia Fecha Alta 10/11/2015 🔯 | Núm. S.S.                  |  |  |  |
| Cód. Gestión | Fecha Baja// 🔯             | NIF                        |  |  |  |
| Dirección    |                            | Contraseña 🗊               |  |  |  |
| C/Postal     | 🔎 Población                | P Provincia                |  |  |  |
| País         | ▼ Teléfono                 | Móvil                      |  |  |  |
| E-mail       |                            | Sexo HOMBRE -              |  |  |  |
| Permiso Cond | lucir                      | Estado Civil Casado/a 🔹    |  |  |  |
| Departamento | 2 PROGRAMACION             | Incidencia Predeterminada  |  |  |  |
| Calendario   |                            | Dispositivo Predeterminado |  |  |  |
| Tarifa       | <i>P</i>                   |                            |  |  |  |
|              |                            |                            |  |  |  |
| Nuevo        | 🕑 Eliminar 🕼 Modificar     | Pesumen Calendario         |  |  |  |
|              | Esta                       | ado: CONSULTAR al          |  |  |  |

#### 3. Tarifas

En el Formulario de Mantenimiento de Tarifas se almacenarán las Tarifas que pueden suponer los usuarios, siendo la Tarifa con 'Fecha Desde' más reciente la Tarifa vigente. Esta parte del programa en la Versión 1.0 aún no está implementada.

| 🐔 Tarifas       |                                                                       |               |
|-----------------|-----------------------------------------------------------------------|---------------|
| Código          | 01                                                                    |               |
| Nombre          | arifa 1                                                               |               |
| Líneas          |                                                                       |               |
| Orden Co        | Jornada Nombre Jornada Desde Fecha Prec. Hora Normal Prec. Hora Extra |               |
| <b>▶</b> 0 01   | JORNADA PARTIDA 01/01/2016 6 9                                        |               |
|                 | III Detalle Tarifas                                                   |               |
|                 | Calendario     T01     Tarifa 1       Orden                           |               |
|                 | Fecha Desde                                                           | ŗ             |
|                 | Jornada 🖉                                                             |               |
| Nuevo           | Precio Hora Normal 0,00                                               | <u>S</u> alir |
| Null. Hegistos. | Precio Hora Extra 0.00                                                | HL.           |
|                 |                                                                       |               |
|                 | 🖹 Nuevo 🥑 Eliminar 🧭 Modificar 🛷 Refrescar Deshacer 🧿 Salir           |               |
|                 | Estado: CONSULTAR                                                     |               |

#### 4. Incidencias

Este Formulario de Mantenimiento almacena las Incidencias que un Usuario puede utilizar para Iniciar o Finalizar un tramo de la jornada trabajo, o para acciones de carácter interno de la empresa, en la Versión 1.0 del programa solamente se pueden monitorizar o extraer en informes las Incidencias que tengan activada la opción 'Contabiliza Tiempo'.

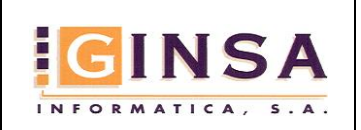

| 😣 Incidencias                    |                                                       |               |
|----------------------------------|-------------------------------------------------------|---------------|
| Código Incidencia<br>Descripción | 01                                                    | <b>,</b>      |
| <u> </u>                         |                                                       |               |
| 🔽 Contabiliza tier               | npo. 🔲 Pausa.                                         |               |
| Abreviatura                      | TRA                                                   |               |
| Color                            | 0080FF                                                |               |
| Tiempo Caducidad                 | 00:00                                                 |               |
| Tiempo Máximo                    | 00:00                                                 |               |
|                                  |                                                       |               |
|                                  |                                                       |               |
| 🗎 <u>N</u> uevo                  | 💈 Eliminar 🛛 😰 Modificar 🖉 🥙 Refrescar 🔹 Deshacer 📃 🧕 | <u>S</u> alir |
|                                  | Estado: CON                                           | SULTAR        |

#### 5. Jornadas

En el Formulario de Mantenimiento de Jornadas estableceremos los diferentes Formatos de Jornada de trabajo y su tipo.

|        | 避 Jornadas              |                                                                                           |                |                       |                    |
|--------|-------------------------|-------------------------------------------------------------------------------------------|----------------|-----------------------|--------------------|
|        | Código<br>Descirpción   | 99                                                                                        |                | <i>"</i> ⊃ ≵↓         |                    |
|        | Tramo 1<br>Entrada 00:0 | 0 Salida 00:00                                                                            | Total 00:00    | Horas Normales        | 00:00 🔄 Totales    |
|        | Tramo 2<br>Entrada 00:0 | 0 🚖 Salida 00:00 💌                                                                        | Total 00:00    | Horas Extras<br>Color | 00:00 😭            |
|        | Tramo 3<br>Entrada 00:0 | 0 🛋 Salida 00:00 💌                                                                        | Total 00:00    | Tipo                  | Festivo -          |
| Tramos | Tramo 4<br>Entrada 00:0 | 0 🚔 Salida 00:00 🚔                                                                        | Total 00:00    | Sub Tot               | ales de los Tramos |
|        | Nuevo                   | <u> <u> </u> <u> </u> <u> </u> <u> </u> <u> </u> <u> </u> <u> </u> <u> </u> <u> </u> </u> | P Refrescar De | :s <u>h</u> acer      | O Salir            |
|        |                         |                                                                                           |                | Estado: CONS          | BULTAR             |

Tramos: Se pueden establecer hasta 4 tramos dentro de cada jornada.

Subtotales: Los subtotales muestran el total de tiempo de cada tramo.

Totales: Cuando establecemos los Tramos de una jornada la suma de los subtotales se establece en el campo Horas Normales, si modificamos la cantidad de Horas extras éstas serán restadas de las Normales.

**Nota:** Es muy importante tener asignado un color y el tipo para cada jornada antes de confeccionar calendarios y utilizar el resto de Procesos.

#### 6. Días Festivos

En este Formulario de Mantenimiento de datos almacenaremos los días festivos que se establezcan para la empresa.

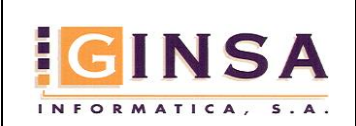

| 🛅 Días Festivos   |                                                            |
|-------------------|------------------------------------------------------------|
| Año               | 2016 → 2↓                                                  |
| Orden             | 15 🖉 🏓                                                     |
| 📑 <u>G</u> eneral | ○ Observaciones                                            |
| Fecha             | 08/12/2016 🔯 Tipo Nacional 🗸                               |
| Descripción       | DIA DE LA INMACULADA                                       |
| Jornada           | 99 DIAS FESTIVOS                                           |
|                   |                                                            |
|                   |                                                            |
| Nuevo             | <u>Eliminar</u> <u>Modificar</u> <u>Pefrescar</u> Deshacer |
|                   | Estado: CONSULTAR                                          |

**Nota**: Es importante crear todos los días festivos de un ejercicio antes de crear los calendarios de estos, dado que en los procesos de creación de calendarios podemos utilizar los días que aquí almacenemos.

#### 7. Dispositivos

En el Formulario de Mantenimiento de Dispositivos se almacenan datos de dispositivos que utilizan para realizar las fichadas los usuarios.

| 🕖 Dispositivos                    |                                                         | × |
|-----------------------------------|---------------------------------------------------------|---|
| Código Dispositivo<br>Descripción |                                                         |   |
| 🛅 <u>G</u> eneral                 |                                                         |   |
| Nombre Dispositivo                | Por ejemplo: PC-USUARIO                                 |   |
| Dirección IP                      | Por ejemplo: 192.168.1.25                               |   |
| Puerto                            | 0 Por ejemplo: 8080                                     |   |
| ID - EnHoraWeb                    | 0                                                       |   |
|                                   |                                                         |   |
| Nuevo                             | Eliminar 🔄 Modificar 🛛 🥵 Refrescar 🛛 Deshacer 🛛 🧿 Salir |   |
|                                   | Estado: CONSULTAR                                       | đ |

#### 8. Fichadas

El Formulario de Mantenimiento de Fichadas nos permite visualizar las Fichadas que han realizado los usuarios y las modificadas o insertadas por el sistema.

| 🧭 Fichadas                                          |                                                                                                    | - • • |  |  |  |
|-----------------------------------------------------|----------------------------------------------------------------------------------------------------|-------|--|--|--|
| Usuario                                             | 1507 🔑 RAFA ORTS                                                                                                |       |  |  |  |
|                                                     |                                                                                                    |       |  |  |  |
| <b><u>G</u>enera</b>                                | di seconda di seconda di seconda di seconda di seconda di seconda di seconda di seconda di seconda di seconda d |       |  |  |  |
| 📝 Entrada                                           | Permitida                                                                                                    |       |  |  |  |
| Fecha                                               | 07/01/2016 🐼 Hora 07:59 Tipo: Importada 🔻                                                                       |       |  |  |  |
| Registro                                            | 1507 "Identificador de Registro en el Terminal.                                                                 |       |  |  |  |
| Incidencia                                          | 01 TRABAJO                                                                                                    |       |  |  |  |
| Dispositivo                                         |                                                                                                    |       |  |  |  |
|                                                     |                                                                                                    |       |  |  |  |
|                                                     |                                                                                                    |       |  |  |  |
| 🖹 Nuevo 🥑 Eliminar 🤣 Modificar 🛷 Refrescar Deshacer |                                                                                                    |       |  |  |  |
|                                                     | Estado: CONSULTAR                                                                                               |       |  |  |  |

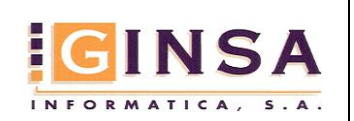

Manual de Usuario

#### 5. Calendarios

Para la gestión de los calendarios disponemos de dos formularios, el Formulario Estándar y el Formulario Gráfico,

Para la creación de un Calendario Base utilizaremos el Formulario Estándar y cuando éste esté creado utilizaremos el Formulario Gráfico para la asignación de Jornadas utilizando herramienta de Reconstrucción de Calendarios, la cual nos Facilitará el trabajo de creación y modificación de los Calendarios.

Tras la creación de un Calendario Base éste puede ser asignado a un Departamento o Usuario.

Veamos las diferentes combinaciones que se pueden producir y sus efectos.

Si asignamos un Calendario Base a un Departamento las modificaciones en éste tendrán efecto en todos los Usuarios que tengan asignado dicho Departamento y a su vez no tengan asignado ningún Calendario en su Ficha.

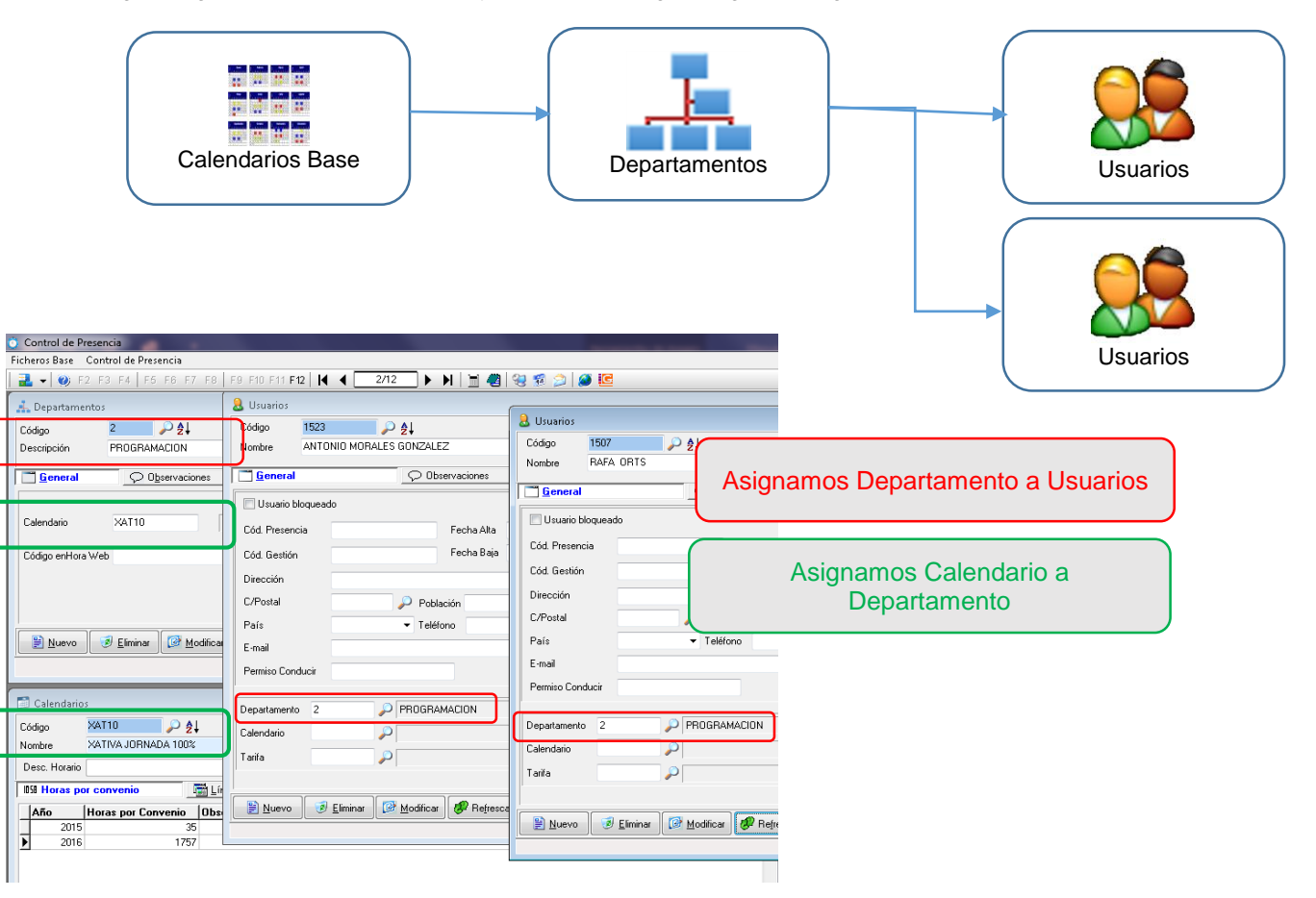

Si asignamos un Calendario Base a un Usuario podremos personalizar un rango de fechas para dicho Usuario en éste sin que ello perjudique al Calendario Base, priorizando la personalización del Usuario sobre el Calendario Base.

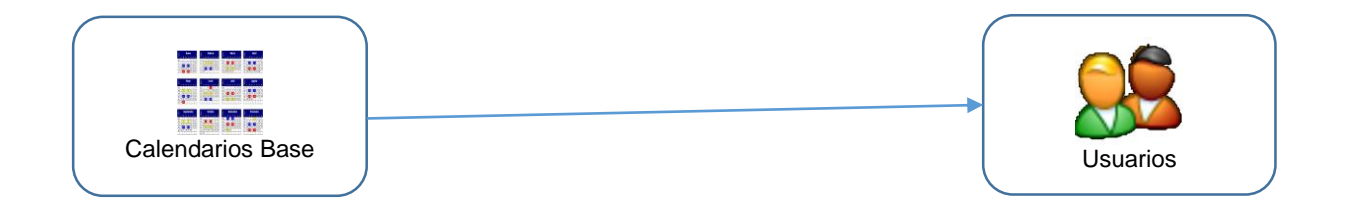

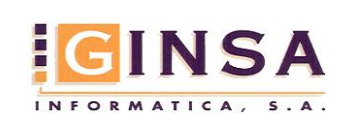

| 🗿 Control de Presencia                |                                                                                              |
|---------------------------------------|----------------------------------------------------------------------------------------------|
|                                       |                                                                                              |
|                                       | R Ilsuarins                                                                                  |
| Calendarios                           | Código     1520     2 ↓       Nombre     ROBERTO ARNAU GIL   Modificamos un Calendario Base. |
| Nombre XATIVA JORNADA 100%            | Beneral     Observ     Personalizamos el Calendario para el Usuario.                         |
| 1059 Horas por convenio               | Cód. Presencia Fecha Alta 03/02/2016 🐼 Núm. S.S.                                             |
| Año Horas por Convenio Observaiciones | Cód. Gestión Fecha Baja _/_/ 🐼 NIF                                                           |
| 2016 1757                             | Dirección Contraseña                                                                         |
|                                       | C/Postal Doblación Drovincia V                                                               |
|                                       | País Teléfono Móvil                                                                          |
|                                       | E-mail Sexo HOMBRE -                                                                         |
|                                       | Permiso Conducir Estado Civil Soltero/a 👻                                                    |
|                                       | Departamento                                                                                 |
|                                       | Calendario XAT10 🔎 XATIVA JORNADA 100% Dispositivo Predeterminado 🔎                          |
|                                       | Tarifa                                                                                       |
|                                       | Buevo Eliminar @ Modificar @ Refrescar Dethacer Education                                    |
|                                       | Estado: CONSULTAR                                                                            |
| Nuevo BLiminar Modificar P            | eshacer Calendario Salir                                                                     |
| Num.Hegistros: 0                      | Estado: CONSULTAR                                                                            |

Si asignamos un Calendario Base a un Departamento, dicho Departamento al Usuario y dicho Calendario al Usuario, se omite la relación entre el Usuario y el Calendario Base establecido en el Departamento, es decir, el programa utilizará únicamente la relación directa entre el Usuario y el Calendario Base.

|                                                                 | Departamentos                                                                                                    |
|-----------------------------------------------------------------|----------------------------------------------------------------------------------------------------|
| Calendarios Base                                                | Usuarios                                                                                                    |
| Control de Presencia     Ficheros Base     Control de Presencia |                                                                                                    |
| 🛃 ▾ 💓 F2 F3 F4   F5 F8 F7 F8   F9 F10 F11 F12   🖊 ◀             |                                                                                                    |
| Departamentos                                                   |                                                                                                    |
| Código Z Z+<br>Descripción PBOGBAMACION                         |                                                                                                    |
|                                                                 | Colligio Taco File Colligio Colligio Co |
|                                                                 | Asignamos un Departamento a un                                                                                                    |
| Calandario XAT10 XAT1/A JODNADA 100%                            | Usuario.                                                                                                    |
|                                                                 | Usuaro bloqueado                                                                                                    |
| Código enHora Web                                               | Cód Presencia Fecha Alta 03/02/2016 🖉 Núm. S.S                                                                                                    |
|                                                                 | Cód Geetión recha Baja _/_/ INF Asignamos un Calendario a un Usuario                                                                                                    |
|                                                                 |                                                                                                    |
| 📄 <u>N</u> uevo 🥑 Eliminar 🞯 <u>M</u> odificar 💔 Refrescar Dest | País Teléfono Visua                                                                                                    |
|                                                                 | Email Sexo HOMBRE                                                                                                    |
|                                                                 | Permiso Conducir Estado Civil Softero/a                                                                                                    |
| Calendarios                                                     |                                                                                                    |
| Código XAT10 P 21                                               | Departamento 2 PROGRAMACION Incidencia Predeterminada                                                                                                    |
| Nombre XATIVA JORNADA 100%                                      | Calendario XAT10 DIX XATIVA JUBNAD 100% Dispositivo Predeterminado                                                                                                    |
|                                                                 | Teifa D                                                                                                    |
| Año Horas por Convenio Observaiciones                           |                                                                                                    |
|                                                                 | 🖹 Nuevo 🥑 Eliminar 🧭 Modificar 🕼 Refrescar Deshacer 🔁 Besumen 🗐 Çalendario                                                                                                    |
| 2016 1757                                                       | Estado: CONSULTAR                                                                                                    |

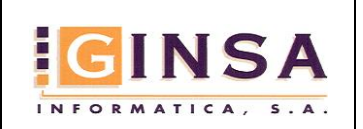

Código: CPRE Revisión: 1.0 Fecha: 28/01/2016 Página: 9 de 23

#### 1. Formulario de Mantenimiento Estándar

En este Formulario crearemos un Calendario Base, estableciendo las Horas por Convenio para cada ejercicio, en la página Líneas podremos ver en una rejilla cada día la Jornada y Tipo que tiene asignados, a su vez podremos filtrar esta rejilla por el año que deseemos. Para poder acceder al Formulario Gráfico y modificar fácil y rápidamente el Calendario Base haremos clic en el botón Calendario.

|                                                                                                    | anos                                                                                                    |                                                                                                    |                                                                                                    |                                                                                                    |                                                                                                    |                                                                                                    |                                                                                                    |                                                                                                    |                                                                                                    |                                                                                           |                | X                                 |          |
|----------------------------------------------------------------------------------------------------|----------------------------------------------------------------------------------------------------|----------------------------------------------------------------------------------------------------|----------------------------------------------------------------------------------------------------|----------------------------------------------------------------------------------------------------|----------------------------------------------------------------------------------------------------|----------------------------------------------------------------------------------------------------|----------------------------------------------------------------------------------------------------|----------------------------------------------------------------------------------------------------|----------------------------------------------------------------------------------------------------|-------------------------------------------------------------------------------------------|----------------|-----------------------------------|----------|
| Código                                                                                                    | ×                                                                                                    | (AT10                                                                                                    |                                                                                                    |                                                                                                    |                                                                                                    |                                                                                                    |                                                                                                    | ী                                                                                                    |                                                                                                    |                                                                                           |                |                                   |          |
| Nambra                                                                                                    | -                                                                                                    |                                                                                                    | 2+<br>VDA 100%                                                                                                    |                                                                                                    |                                                                                                    |                                                                                                    |                                                                                                    |                                                                                                    |                                                                                                    |                                                                                           |                |                                   |          |
| NUMBRE                                                                                                    |                                                                                                    | VALUE A DOLLAR                                                                                                    | NDM 100%                                                                                                    |                                                                                                    |                                                                                                    |                                                                                                    |                                                                                                    | Ž*                                                                                                    |                                                                                                    |                                                                                           |                |                                   |          |
| Desc. Hora                                                                                                    | ano                                                                                                    |                                                                                                    |                                                                                                    |                                                                                                    |                                                                                                    |                                                                                                    |                                                                                                    |                                                                                                    |                                                                                                    |                                                                                           |                |                                   |          |
| 058 Horas                                                                                                    | s por                                                                                                    | convenio                                                                                                    | 📑 Líne                                                                                                    | as                                                                                                    |                                                                                                    | ♀ Obse                                                                                                    | ervaciones                                                                                                    |                                                                                                    |                                                                                                    |                                                                                           |                |                                   |          |
| Año                                                                                                    | H                                                                                                    | loras por Co                                                                                                    | nvenio Obser                                                                                                    | vaiciones                                                                                                    |                                                                                                    |                                                                                                    |                                                                                                    | 1                                                                                                    |                                                                                                    |                                                                                           |                | *                                 |          |
| 20                                                                                                    | 015                                                                                                    |                                                                                                    | 35                                                                                                    |                                                                                                    |                                                                                                    |                                                                                                    | -{                                                                                                    | _                                                                                                    |                                                                                                    |                                                                                           |                |                                   |          |
| <u> </u>                                                                                                    | 010                                                                                                    |                                                                                                    | 1737                                                                                                    |                                                                                                    |                                                                                                    |                                                                                                    |                                                                                                    | Per                                                                                                    | sonaliza                                                                                                    | imos e                                                                                    | el Ca          | alenda                            | rio Base |
|                                                                                                    |                                                                                                    |                                                                                                    |                                                                                                    |                                                                                                    |                                                                                                    |                                                                                                    |                                                                                                    |                                                                                                    |                                                                                                    |                                                                                           |                |                                   |          |
|                                                                                                    |                                                                                                    |                                                                                                    |                                                                                                    |                                                                                                    |                                                                                                    |                                                                                                    |                                                                                                    |                                                                                                    |                                                                                                    |                                                                                           |                |                                   |          |
| <u>Nuev</u>                                                                                                    | vo                                                                                                    | 🕖 <u>E</u> liminar                                                                                                    | Modificar                                                                                                    | 🤣 Refre                                                                                                    | scar Des                                                                                                    | hacer                                                                                                    |                                                                                                    |                                                                                                    | Calendario                                                                                                    |                                                                                           |                | •<br>O Salir                      |          |
| Num Benistr                                                                                                    |                                                                                                    |                                                                                                    |                                                                                                    |                                                                                                    |                                                                                                    | Estado                                                                                                    | CONCULTAD                                                                                                    | - $           -$                                                                                                    |                                                                                                    |                                                                                           |                |                                   |          |
| Calendario                                                                                                    | 15                                                                                                    |                                                                                                    |                                                                                                    |                                                                                                    |                                                                                                    | Estado                                                                                                    | CONSOLIAN                                                                                                    |                                                                                                    |                                                                                                    |                                                                                           |                |                                   |          |
| Calendario<br>digo<br>mbre                                                                                                    | s<br>XATI<br>XATI                                                                                                    | 10<br>IVA JORNADA                                                                                                    |                                                                                                    |                                                                                                    | III Detalle Calendario                                                                                                    | lendario<br>XAT10                                                                                                    | XATIVA                                                                                                    | JORNADA 10                                                                                                    | 3%                                                                                                    |                                                                                           |                |                                   |          |
| Calendario:<br>digo<br>mbre<br>esc. Horario                                                                                                    | s<br>XATI<br>XATI                                                                                                    | 10<br>IVA JORNADA                                                                                                    |                                                                                                    |                                                                                                    | Detalle Calendario     Orden                                                                                                    | Iendario<br>XAT10<br>798                                                                                                    |                                                                                                    | JORNADA 10                                                                                                    | 1%                                                                                                    |                                                                                           |                |                                   |          |
| Calendario<br>digo<br>mbre<br>esc. Horario<br>il Horas por                                                                                                    | S<br>XATI<br>XATI                                                                                                    | 10<br>IVA JORNADA<br>enio                                                                                                    |                                                                                                    |                                                                                                    | Detalle Ca       Calendario       Orden       Calenera                                                                                                    | lendario<br>XAT10<br>798                                                                                                    | XATIVA                                                                                                    | JORNADA 10                                                                                                    | 1%                                                                                                    |                                                                                           |                |                                   |          |
| Calendario<br>digo<br>mbre<br>esc. Horario<br>il Horas por<br><b>Año Ord</b>                                                                                                    | XATI<br>XATI<br>Conve                                                                                                    | 10<br>IVA JORNADA<br>enio<br><b>Tipo</b>                                                                                                    |                                                                                                    | s<br>Nombre                                                                                                    | III Detalle Calendario<br>Orden<br>Calendario<br>Año                                                                                                    | Ilendario<br>XAT10<br>798<br>2016                                                                                                    | XATIVA                                                                                                    | JORNADA 10                                                                                                    | 1%                                                                                                    |                                                                                           |                |                                   |          |
| Calendario.<br>digo<br>mbre<br>esc. Horario<br>Il Horas por<br>Año Ord<br>2016 602<br>2016 603                                                                                                    | XATI<br>XATI<br>conve                                                                                                    | 10<br>IVA JORNADA<br>enio<br><b>Tipo</b><br>Calendario<br>Calendario                                                                                                    | <ul> <li></li></ul>                                                                                                    | Nombre<br>XATIVA-<br>XATIVA-                                                                                                    | Detalle Calendario Calendario Grden Genera Año Fecha                                                                                                    | lendario<br>XAT10<br>798<br>2016<br>01/01/2016                                                                                                    |                                                                                                    | JORNADA 10                                                                                                    | 1%                                                                                                    |                                                                                           |                |                                   |          |
| Calendario<br>digo<br>mbre<br>ssc. Horario<br>8 Horas por<br><b>Año Ord</b><br>2016 602<br>2016 603<br>2016 604                                                                                                    | xATI<br>XATI<br>conve                                                                                                    | 10<br>IVA JORNADA<br>enio<br>Tipo<br>Calendario<br>Calendario<br>Calendario                                                                                                    |                                                                                                    | *<br>Nombre<br>XATIVA.<br>XATIVA.<br>XATIVA.                                                                                                    | III Detalle Ca<br>Calendario<br>Orden<br>Conera<br>Año<br>Fecha                                                                                                    | lendario<br> XAT10<br> 798<br> 2016<br> 01/01/2016                                                                                                    |                                                                                                    | JORNADA 10                                                                                                    | 1%                                                                                                    |                                                                                           |                |                                   |          |
| Calendario<br>digo<br>mbre<br>esc. Horario<br>il Horas por<br>il Horas por<br>il Horas por<br>il Horas por<br>2016 602<br>2016 603<br>2016 614                                                                                                    | XATI<br>XATI<br>conve<br>den<br>2<br>3<br>1<br>1                                                                                                    | 10 VA JORNADA<br>enio<br><b>Tipo</b><br>Calendario<br>Calendario<br>Calendario                                                                                                    |                                                                                                    | 8<br>Nombre<br>XATIVA,<br>XATIVA,<br>XATIVA,<br>XATIVA,                                                                                                    | Detalle Calendario     Qrden     Genera     Año     Fecha     Tipo Tercero                                                                                                    | lendario<br>XAT10<br>798<br>2016<br>01/01/2016<br>Calendario                                                                                                    |                                                                                                    | JORNADA 10                                                                                                    | 3%                                                                                                    |                                                                                           |                |                                   |          |
| Calendario<br>digo<br>mbre<br>esc. Horario<br>di Horas por<br>di Horas por<br>di Horas por<br>di Cord<br>2016 602<br>2016 603<br>2016 603<br>2016 614<br>2016 615                                                                                                    | xAT1<br>XAT1<br>conve<br>den<br>2<br>3<br>4                                                                                                    | 10 VA JORNADA<br>enio<br>Calendario<br>Calendario<br>Calendario<br>Calendario<br>Calendario<br>Calendario                                                                                                    | 2     2     100%      Cod. Tercero     XAT10     XAT10     XAT10     XAT10     XAT10     XAT10     XAT10     XAT10                                                                                                    | *<br>Nombre<br>XaTIVA,<br>XaTIVA,<br>XaTIVA,<br>XaTIVA,<br>XaTIVA,                                                                                                    | Detalle Cr Calendario Qrden Grden Grden Año Fecha Tipo Tercero Tercero                                                                                                    | lendario<br>XAT10<br>798<br>2018<br>01/01/2018<br>Calendario                                                                                                    |                                                                                                    | JORNADA 10                                                                                                    | 3%                                                                                                    |                                                                                           |                |                                   |          |
| Calendario<br>digo<br>imbre<br>esc. Horario<br>il Horas por<br>Afio Ord<br>2016 602<br>2016 603<br>2016 604<br>2016 615<br>2016 615<br>2016 621                                                                                                    | xATI<br>XATI<br>conve<br>den<br>2<br>3<br>4<br>4<br>5<br>1                                                                                                    | 10 VIA JORNADA<br>enio<br>Tipo<br>Calendario<br>Calendario<br>Calendario<br>Calendario<br>Calendario<br>Calendario                                                                                                    |                                                                                                    | *<br>Nombre<br>XaTIVA,<br>XaTIVA,<br>XaTIVA,<br>XaTIVA,<br>XaTIVA,                                                                                                    | III Detalle Ci<br>Calendario<br>Qiden<br>Genera<br>Año<br>Fecha<br>Tipo Tercero<br>Tercero                                                                                                    | lendario<br>XAT10<br>798<br>2016<br>01/01/2016<br>Calendario                                                                                                    | XATIVA                                                                                                    | JORNADA 10                                                                                                    | 1%                                                                                                    |                                                                                           |                |                                   |          |
| Calendario<br>digo<br>mbre<br>esc. Horario<br>al Horas por<br>2016 603<br>2016 604<br>2016 614<br>2016 615<br>2016 622<br>2016 622                                                                                                    | xATI<br>XATI<br>conve                                                                                                    | 10 VIA JORNADA<br>enio<br>Tipo<br>Calendario<br>Calendario<br>Calendario<br>Calendario<br>Calendario<br>Calendario                                                                                                    | 2      2      1002     1002     Cod. Tercero     XAT10     XAT10     XXAT10     XXAT10     XXAT10     XXAT10     XXAT10     XXAT10     XXAT10     XXAT10     XXAT10     XXAX     XXAX     XXAX     XXAX     XXAX     XXXAX     XXXX     XXXX     XXXX     XXXX     XXXX     XXXX     XXXX     XXXX     XXXX     XXXX     XXXX     XXXX     XXXX     XXX     XX  | *<br>Nombre<br>XATIVA.<br>XATIVA.<br>XATIVA.<br>XATIVA.<br>XATIVA.<br>XATIVA.                                                                                                    | Detaile Ci Calendario Orden Griden Año Fecha Tipo Tercero Jornada                                                                                                    | Ilendario<br>XAT10<br>798<br>01/01/2016<br>Calendario<br>99                                                                                                    | XATIVA                                                                                                    | JORNADA 10<br>DIAS FESTIVI                                                                                                    | 3%                                                                                                    |                                                                                           |                |                                   |          |
| Calendario<br>digo<br>mbre<br>esc. Horario<br>il Horas por<br>Año Ord<br>2016 603<br>2016 604<br>2016 614<br>2016 615<br>2016 622<br>2016 628                                                                                                    | xATI<br>XATI<br>conve<br>den<br>2<br>3<br>4<br>4<br>5<br>1<br>2<br>2                                                                                                    | 10 IVA JORNADA<br>enio<br>Tipo<br>Calendario<br>Calendario<br>Calendario<br>Calendario<br>Calendario<br>Calendario<br>Calendario                                                                                                    | ♪ \$↓           100%           Cod. Tercero           XAT10           XAT10           XAT10           XAT10           XAT10           XAT10           XAT10           XAT10           XAT10           XAT10           XAT10           XAT10           XAT10           XAT10           XAT10           XAT10           XAT10                                                                                                    | Nombre           XATIVA.           XATIVA.           XATIVA.           XATIVA.           XATIVA.           XATIVA.           XATIVA.           XATIVA.           XATIVA.           XATIVA.           XATIVA.           XATIVA.           XATIVA.           XATIVA.           XATIVA.                                                                                                    | Detalle Cr     Calendario     Qrden     Genera     Año     Fecha     Tipo Tercero     Jornada                                                                                                    | lendario<br> XAT10<br> 738<br> 2016<br> 01/01/2016<br> Calendario<br>  39                                                                                                    | KATIVA                                                                                                    | JORNADA 10                                                                                                    | 3%                                                                                                    |                                                                                           |                |                                   |          |
| Calendario<br>digo<br>mbre<br>esc. Horario<br>il Horas por<br>2016 602<br>2016 602<br>2016 614<br>2016 615<br>2016 621<br>2016 622<br>2016 628<br>2016 629                                                                                                    | xATI<br>XATI<br>conve<br>2<br>3<br>4<br>4<br>5<br>1<br>2<br>2<br>3<br>4<br>4<br>5<br>1<br>2<br>2<br>3<br>4<br>4<br>5<br>1<br>2<br>2<br>3<br>3<br>4<br>1<br>4<br>5<br>1<br>5<br>1<br>1<br>2<br>2<br>3<br>4<br>4<br>1<br>1<br>5<br>1<br>5<br>1<br>5<br>1<br>5<br>1<br>5<br>1<br>5<br>1<br>5<br>1<br>5<br>1 | 10<br>IVA JORNADA<br>enio<br>Tipo<br>Calendario<br>Calendario<br>Calendario<br>Calendario<br>Calendario<br>Calendario<br>Calendario<br>Calendario                                                                                                    |                                                                                                    | в<br><b>Nombre</b><br>ХАТІУА,<br>ХАТІУА,<br>ХАТІУА,<br>ХАТІУА,<br>ХАТІУА,<br>ХАТІУА,<br>ХАТІУА,<br>ХАТІУА,<br>ХАТІУА,<br>ХАТІУА,                                                                                                    | Detalle C: Calendario Qrden Genera Año Fecha Tipo Tercero Jornada                                                                                                    | Iendario<br>XAT10<br>798<br>2016<br>01/01/2016<br>Calendario<br>99                                                                                                    |                                                                                                    | JORNADA 10<br>DIAS FESTIVI                                                                                                    | 1%                                                                                                    |                                                                                           |                |                                   |          |
| Calendario<br>digo<br>mbre<br>esc. Horario<br>il Horas por<br>Afio Ord<br>2016 602<br>2016 603<br>2016 615<br>2016 621<br>2016 622<br>2016 622<br>2016 622<br>2016 629<br>2016 639<br>2016 639                                                                                                    | xATI<br>XATI<br>conve<br>2<br>3<br>4<br>4<br>5<br>1<br>2<br>3<br>3<br>3<br>3<br>3<br>3                                                                                                    | 10 // // // // // // // // // // // // //                                                                                                    |                                                                                                    | Nombre           XATIVA,           XATIVA,                                                                                                    | Detalle Cr     Calendario     Qrden     Genera     Año     Fecha     Tipo Tercero     Jornada     Nuevo                                                                                                    | Iendario<br>XAT10<br>798<br>2016<br>01/01/2016<br>Calendario<br>99<br>Elim                                                                                                    |                                                                                                    | JORNADA 10<br>DIAS FESTIVI                                                                                                    | 3%<br>35<br>efrescer Deebe                                                                                                    | cel                                                                                       |                |                                   |          |
| Calendario<br>digo<br>mbre<br>esc. Horario<br>at Horas por<br>2016 602<br>2016 603<br>2016 614<br>2016 615<br>2016 621<br>2016 622<br>2016 628<br>2016 629<br>2016 639<br>2016 788<br>2016 788                                                                                                    | XATI<br>XATI<br>XATI<br>2<br>3<br>4<br>4<br>4<br>5<br>5<br>1<br>2<br>3<br>3<br>3<br>3<br>3<br>3<br>3<br>3<br>3<br>3<br>3<br>3<br>3<br>3<br>3<br>3<br>3<br>3                                                                                                    | 10 IVA JORNADA<br>enio Zalendario<br>Calendario Calendario<br>Calendario Calendario<br>Calendario Calendario<br>Calendario Calendario<br>Calendario Calendario<br>Calendario Calendario                                                                                                    |                                                                                                    | Nombre           XATIVA.           XATIVA.                                                                                                    | Detaile Ci     Calendario     Qrden     Geneto     Año     Fecha     Tipo Tercero     Jornada     Nuevo                                                                                                    | Iendario           XAT10           738           2016           01/01/2016           Calendario           99           Elim                                                                                                    | KATIVA                                                                                                    | JORNADA 10<br>DIAS FESTIVI                                                                                                    | 3%<br>35<br>efrescar ) Desha                                                                                                    | cer                                                                                       |                |                                   |          |
| Calendario<br>digo<br>mbre<br>esc. Horario<br>il Horas por<br>Año Ord<br>2016 602<br>2016 603<br>2016 614<br>2016 615<br>2016 621<br>2016 622<br>2016 629<br>2016 799<br>2016 799<br>2016 799                                                                                                    | XATI<br>XATI<br>XATI<br>2<br>3<br>4<br>4<br>4<br>5<br>5<br>1<br>2<br>3<br>3<br>3<br>3<br>3<br>3<br>3<br>3<br>3<br>3<br>3<br>3<br>3<br>3<br>3<br>3<br>3<br>3                                                                                                    | 10 IVA JDRINADA<br>enio<br>Tipo<br>Calendario<br>Calendario<br>Calendario<br>Calendario<br>Calendario<br>Calendario<br>Calendario<br>Calendario<br>Calendario<br>Calendario<br>Calendario                                                                                                    |                                                                                                    | •<br><b>Nombre</b><br>ХАТІУА.<br>ХАТІУА.<br>ХАТІУА.<br>ХАТІУА.<br>ХАТІУА.<br>ХАТІУА.<br>ХАТІУА.<br>ХАТІУА.<br>ХАТІУА.<br>ХАТІУА.                                                                                                    | III Detaile Ci           Calendario           Qiden           Año           Fecha           Tipo Tercero           Jornada           Nuevo                                                                                                    | Ilendario           XAT10           798           2018           01/01/2016           Calendario           93           Elim                                                                                                    |                                                                                                    | JORNADA 10<br>DIAS FESTIVI                                                                                                    | 3%<br>35<br>(Hac ELS ™)                                                                                                    | cer<br>Estado: COI                                                                        | VSULTAR        |                                   |          |
| Calendario<br>digo<br>mbre<br>esc. Horario<br>al Horas por<br>Afio Ord<br>2016 603<br>2016 604<br>2016 615<br>2016 615<br>2016 622<br>2016 622<br>2016 629<br>2016 639<br>2016 739<br>2016 739<br>2016 739<br>2016 800<br>2016 800                                                                                                    | xAT1<br>XAT1<br>XAT1<br>2<br>3<br>4<br>4<br>5<br>1<br>2<br>3<br>3<br>3<br>3<br>3<br>3<br>3<br>3<br>3<br>3<br>3<br>3<br>3                                                                                                    | 10 IVA JDRNADA<br>nio Zelendario<br>Celendario<br>Celendario<br>Celendario<br>Celendario<br>Celendario<br>Celendario<br>Celendario<br>Celendario<br>Celendario<br>Celendario<br>Celendario<br>Celendario<br>Celendario                                                                                                    | 2↓     100%     100%     100%     100%     100%     XAT10     XAT10     XXAT10     XXAT10     XXXXX     XXXX     XXXX     XXXX     XXXX     XXXX     XXXX     XXXX     XXX     XXX     XXX     XXX     XXX     XXX     XXX     XXX     XXX     XXX     XXX     XXX     XXX     XXX     XXX     XXX     XXX     XXX     XXX     XXX     XXX     XXX     XXX     XXX     XXX     XXX     XXX     XXX     XXX       | Nombre           ХАТІУА.           ХАТІУА.                                                                                                    | Detaile Cr Calendario Qrden Calendario Año Fecha Tipo Tercero Jornada UHNAUA 1000 BNADA 1000 BNADA | Iendario           XAT10           798           2016           01/01/2016           Calendario           99           Elim                                                                                                    | XATIVA           6           5           6           5           6           7           1           1           1           1           1           1           1           1           1           1           1           1           1           1           1           1           1           1           1           1           1           1           1           1           1           1           1           1           1           1           1           1           1           1           1           1           1           1           1           1           1           1           1           1           1           1           1 <td>JORNADA 10<br/>DIAS FESTIVI<br/>ficer C R</td> <td>1%<br/>15<br/>DIS FESTIV<br/>UIRS FESTIV</td> <td>Cer<br/>Estedo: CO<br/>US<br/>US</td> <td>VSULTAR</td> <td></td> <td></td>                                                                                                    | JORNADA 10<br>DIAS FESTIVI<br>ficer C R                                                                                               | 1%<br>15<br>DIS FESTIV<br>UIRS FESTIV                                                                                                    | Cer<br>Estedo: CO<br>US<br>US                                                             | VSULTAR        |                                   |          |
| Calendario<br>digo<br>mbre<br>esc. Horario<br>il Horas por<br>2016 602<br>2016 603<br>2016 604<br>2016 615<br>2016 614<br>2016 615<br>2016 628<br>2016 628<br>2016 628<br>2016 639<br>2016 738<br>2016 738<br>2016 738<br>2016 738<br>2016 738<br>2016 800<br>2016 800<br>2016 800                                                                                                    | xAT1<br>XAT1<br>XAT1<br>2<br>3<br>4<br>4<br>5<br>1<br>2<br>3<br>3<br>3<br>3<br>3<br>3<br>3<br>3<br>3<br>3<br>3<br>3<br>3                                                                                                    | 10 VA JORINADA<br>snio<br>Calendario<br>Calendario<br>Calendario<br>Calendario<br>Calendario<br>Calendario<br>Calendario<br>Calendario<br>Calendario<br>Calendario<br>Calendario<br>Calendario<br>Calendario<br>Calendario                                                                                                    | 24     1003     1003     1003     1003     1003     1003     100     101     10     101     10     10     10     10     10     10     10     10     10     10     10     10     10     10     10     10     10     10     10     10     10     10     10     10     10     10     10     10     10     10     10     10     10     10     10     10     10     10     10     10     10     10     10     10     10     10     10     10     10     10     10     10     10     10     10     10     10     10     10     10     10     10     10     10     10     10     10     10     10     10     10     10     10     10     10     10     10     10     10     10     10     10     10     10     10     10     10     10     10     10     10     10     10     10     10     10     10     10     10     10     10     10     10     10     10     10     10     10     10     10     10     10     10     10     10     10     10     10     10     10     10     10     10     10     10     10     10     10     10     10     10     10     10     10     10     10     10     10     10     10     10     10     10     10     10     10     10     10     10     10     10     10     10     10     10     10     10     10     10     10     10     10     10     10     10     10     10     10     10     10     10     10     10     10     10     10     10     10     10     10     10     10     10     10     10     10     10     10     10     10     10     10     10     10     10     10     10     10     10     10     10     10     10     10     10     10     10     10     10     10     10     10     10     10     10     10     10     10     10     10     10     10     10     10     10     10     10     10     10     10     10     10     10     10     10     10     10     10     10     10     10     10     10     10     10     10     10     10     10     10     10     10     10     10     10     10     10     10     10     10     10     10     10     10     10     10     10     10     10     10     10     10     10     10     10     10     10     10     10  | Nombre           хаттиа.           хаттиа.                                                       | Detaile Cr      Calendario     Qu'den      Genera      Año      Fecha      Tipo Tercero      Jornada      Nuevo  UHNAUA 1000  ORNADA 1002  ORNADA 1002                                                                                                    | Ilendario           XAT10           798           2016           01/01/2016           Calendario           99           Elim           5           4                                                                                                    | XATIVA           KATIVA           6           5           6           5           7           7           1007072016           05/01/2016           05/01/2016                                                                                                    | JORNADA 10<br>DIAS FESTIVI<br>ficer R<br>99<br>02<br>99                                                                               | 3%<br>35<br>UIAS FESTIV<br>JORNADA III<br>DIAS FESTIV                                                                                                    | cer<br>Estador COI<br>DS<br>TENSTVA<br>DS                                                 | NSULTAR        |                                   |          |
| Calendario<br>mbe<br>esc. Horario<br>3 Horas por<br>2016 602<br>2016 603<br>2016 604<br>2016 615<br>2016 615<br>2016 622<br>2016 622<br>2016 623<br>2016 739<br>2016 739<br>2016 800<br>2016 803<br>2016 803                                                                                                    | XATI<br>XATI<br>2<br>3<br>4<br>4<br>5<br>5<br>5<br>5<br>5<br>5<br>5<br>5<br>3<br>3<br>3<br>3<br>3<br>3<br>3<br>3<br>3                                                                                                    | 10 IVA JORINADA<br>mio<br>Tipo<br>Calendario<br>Calendario<br>Calendario<br>Calendario<br>Calendario<br>Calendario<br>Calendario<br>Calendario<br>Calendario<br>Calendario<br>Calendario<br>Calendario<br>Calendario<br>Calendario<br>Calendario<br>Calendario                                                                                                    | ₽ ±↓           100x           Cot. Tercere           XAT10           XAT10                                                                                                    | Nombre           Nativa,           Хатіча,           Хатіча,                                                                                                    | Detaile Ci     Calendario     Qriden     Genera     Año     Fecha     Tipo Tercero     Jornada     UHINADA 1002     ORNADA 1002     ORNADA 1002                                                                                                    | Iendario           XAT10           738           2016           01/01/2016           Calendario           99           Elim           4                                                                                                    | XATIVA           6           5           0           0           0           0           0           0           0           0           0           0           0           0           0           0           0           0           0           0           0           0           0           0           0           0           0           0           0           0           0           0           0           0           0           0           0           0           0           0           0           0           0           0           0           0           0           0           0           0           0           0           0 <td>JORNADA 10<br/>DIAS FESTIVI<br/>ficer P<br/>99<br/>02<br/>99<br/>02</td> <td>2%<br/>2%<br/>25<br/>DIAS FESTR<br/>JURAS LESTR<br/>JURANA IN<br/>DIAS FESTR<br/>JURANA IN</td> <td>Estado: COI<br/>US<br/>US<br/>ENSIVA<br/>OS<br/>OS</td> <td>NSULTAR</td> <td>des los año v</td> <td></td>                                                                                                    | JORNADA 10<br>DIAS FESTIVI<br>ficer P<br>99<br>02<br>99<br>02                                                                         | 2%<br>2%<br>25<br>DIAS FESTR<br>JURAS LESTR<br>JURANA IN<br>DIAS FESTR<br>JURANA IN                                                                                                    | Estado: COI<br>US<br>US<br>ENSIVA<br>OS<br>OS                                             | NSULTAR        | des los año v                     |          |
| Calendario<br>digo<br>imbre<br>esc. Horario<br># Horas por<br>Afio Ord<br>2016 602<br>2016 603<br>2016 614<br>2016 615<br>2016 622<br>2016 628<br>2016 628<br>2016 639<br>2016 738<br>2016 738<br>2016 738<br>2016 833<br>2016 833<br>2016 833<br>2016 833                                                                                                    | xATI<br>xATI<br>xATI<br>2<br>3<br>4<br>4<br>5<br>5<br>6<br>7<br>8<br>3<br>3<br>3<br>3<br>3<br>3<br>3<br>3<br>3<br>3<br>3<br>3<br>3                                                                                                    | 10 IVA JORINADA<br>enio<br>Tipo<br>Calendario<br>Calendario<br>Calendario<br>Calendario<br>Calendario<br>Calendario<br>Calendario<br>Calendario<br>Calendario<br>Calendario<br>Calendario<br>Calendario<br>Calendario<br>Calendario<br>Calendario<br>Calendario                                                                                                    |                                                                                                    | Nombre           XATIVA.           XATIVA.                                                                                                    | Detaile Cr      Calendario      Qrden      Genera      Año     Fecha      Tipo Tercero     Jornada      UHRADA 1002      ORNADA 1002      ORNADA 1002          | Itendario           XAT10           738           2011           01/01/2016           Calendario           93           Elim           Elim                                                                                                    | XATIVA           6           5           6           5           6           5           6           5           6           6           6           6           6           6           6           6           6           6           7           101/02/2016           01/02/2016           01/02/2016           01/02/2016                                                                                                    | JORNADA 10<br>DIAS FESTIVI<br>ficer P<br>99<br>02<br>99<br>02<br>02<br>02<br>02<br>02                                                 | 3%<br>26 percear<br>20 percear<br>20 perce | Cer<br>Estado: CO<br>US<br>TENSIVA<br>TENSIVA<br>TENSIVA                                  | ISULTAR        | Sair<br>Jos los año               |          |
| Calendario<br>digo<br>mbre<br>esc. Horario<br>al Horas por<br>Afro Ord<br>2016 602<br>2016 603<br>2016 604<br>2016 614<br>2016 615<br>2016 621<br>2016 623<br>2016 623<br>2016 739<br>2016 739<br>2016 803<br>2016 803<br>2016 833<br>2016 833<br>2016 833                                                                                                    | xATI<br>xATI<br>xATI<br>2<br>3<br>4<br>4<br>4<br>4<br>5<br>1<br>2<br>3<br>3<br>3<br>3<br>3<br>3<br>3<br>3<br>3<br>3<br>3<br>3<br>3                                                                                                    | 10 VA JORINADA<br>enio<br>Calendario<br>Calendario<br>Calendario<br>Calendario<br>Calendario<br>Calendario<br>Calendario<br>Calendario<br>Calendario<br>Calendario<br>Calendario<br>Calendario<br>Calendario<br>Calendario<br>Calendario<br>Calendario<br>Calendario<br>Calendario                                                                                                    | 24     1003     1003     1003     1003     1003     1003     1003     100     100     100     100     100     100     100     100     100     100     100     100     100     100     100     100     100     100     100     100     100     100     100     100     100     100     100     100     100     100     100     100     100     100     100     100     100     100     100     100     100     100     100     100     100     100     100     100     100     100     100     100     100     100     100     100     100     100     100     100     100     100     100     100     100     100     100     100     100     100     100     100     100     100     100     100     100     100     100     100     100     100     100     100     100     100     100     100     100     100     100     100     100     100     100     100     100     100     100     100     100     100     100     100     100     100     100     100     100     100     100     100     100     100     100     100     100     100     100     100     100     100     100     100     100     100     100     100     100     100     100     100     100     100     100     100     100     100     100     100     100     100     100     100     100     100     100     100     100     100     100     100     100     100     100     100     100     100     100     100     100     100     100     100     100     100     100     100     100     100     100     100     100     100     100     100     100     100     100     100     100     100     100     100     100     100     100     100     100     100     100     100     100     100     100     100     100     100     100     100     100     100     100     100     100     100     100     100     100     100     100     100     100     100     100     100     100     100     100     100     100     100     100     100     100     100     100     100     100     100     100     100     100     100     100     100     100     100     100     100     100     100     100     100     100     100     100 | Nombre           Nambre           Nativa,           XATIVA,           XATIVA,                                                                                                    | Detaile Cr     Calendario     Qriden     Genera     Año     Fecha     Tipo Tercero     Jornada     UNIVAUA 1002     ORNADA 1002     ORNAD     | Ilendario           XAT10           798           2014           01/01/2016           Calendario           99           Elim           2           2           2                                                                                                    | XATIVA           6           5           6           5           6           5           6           5           6           6           6           7           6           6           7           6           6           7           7           7           7           7           7           7           7           7           7           7           7           7           7           7           7           7           7           7           7           7           7           7           7           7           7           7           7           7           7           7           7           7           7           7           7 <td>JORNADA 10<br/>DIAS FESTIVI<br/>ficer P<br/>99<br/>02<br/>93<br/>02<br/>02<br/>02<br/>02<br/>02<br/>02<br/>02<br/>02<br/>02<br/>02<br/>02<br/>02<br/>02</td> <td>3%<br/>Sefrescer ) Despe<br/>UIAS FESTIV<br/>JORNADA IN<br/>JORNADA IN<br/>JORNADA IN<br/>JORNADA SESTIV</td> <td>Estado: CO<br/>US<br/>TENSIVA<br/>OS<br/>EINSIVA<br/>TENSIVA<br/>OS</td> <td>NSULTAR</td> <td>C Salr</td> <td></td>                                                                                                    | JORNADA 10<br>DIAS FESTIVI<br>ficer P<br>99<br>02<br>93<br>02<br>02<br>02<br>02<br>02<br>02<br>02<br>02<br>02<br>02<br>02<br>02<br>02 | 3%<br>Sefrescer ) Despe<br>UIAS FESTIV<br>JORNADA IN<br>JORNADA IN<br>JORNADA IN<br>JORNADA SESTIV                                                                                                    | Estado: CO<br>US<br>TENSIVA<br>OS<br>EINSIVA<br>TENSIVA<br>OS                             | NSULTAR        | C Salr                            |          |
| Calendario<br>digo<br>mbre<br>esc. Horario<br>3 Horas por<br>2016 602<br>2016 603<br>2016 615<br>2016 615<br>2016 628<br>2016 628<br>2016 628<br>2016 628<br>2016 739<br>2016 739<br>2016 739<br>2016 803<br>2016 803<br>2016 839<br>2016 839<br>2016 839<br>2016 839                                                                                                    | xATI<br>xATI<br>xATI<br>conve<br>den<br>2<br>3<br>4<br>4<br>4<br>4<br>5<br>1<br>2<br>1<br>3<br>3<br>1<br>3<br>3<br>1<br>3<br>3<br>1<br>3<br>3<br>1<br>3<br>3<br>1<br>3<br>3<br>1<br>3<br>3<br>1<br>3<br>3<br>1<br>3<br>3<br>1<br>3<br>3<br>3<br>3<br>3<br>3<br>3<br>3<br>3<br>3<br>3<br>3<br>3           | 10 IVA JORINADA<br>mio<br>Tipo<br>Calendario<br>Calendario                                                                                                    | All     All       | Nombre<br>XATIVA,<br>XATIVA,<br>XATIVA,<br>XATIVA,           XATIVA,           XATIVA,           XATIVA,           XATIVA,           XATIVA,                                                                                                    | Detaile Ca<br>Calendario<br>Qiden     Genera<br>Año<br>Fecha<br>Tipo Tercero<br>Jornada<br>Nuevo<br>UHINADA 1000<br>ORNADA 1000<br>ORNADA 1000<br>ORNADA 1000<br>ORNADA 1000<br>ORNADA 1000                                                                                                    | Iendario           XAT10           738           2016           01/01/2016           Calendario           99           Elim           4           4           4                                                                                                    | XATIVA           6           5           6           5           6           6           6           6           6           6           6           6           6           6           6           6           6           6           6           6           6           7           7           7           7           7           7           7           7           7           7           7           7           7           7           7           7           7           7           7           7           7           7           7           7           7           7           7           7           7           7           7           7 <td>JORNADA 10<br/>DIAS FESTIVI<br/>ficer P<br/>99<br/>02<br/>99<br/>02<br/>02<br/>99<br/>99</td> <td>2%<br/>presear Despe<br/>DIAS FESTIV<br/>JORNADA IN<br/>JORNADA IN<br/>JORNADA IN<br/>JORNADA IN<br/>JORNADA IN<br/>JORNADA IN<br/>JORNADA IN<br/>JORNADA IN<br/>JORNADA IN<br/>JORNADA IN</td> <td>Cer<br/>Estedor COI<br/>US<br/>US<br/>TENSIVA<br/>OS<br/>TENSIVA<br/>OS</td> <td>NSULTAR Año</td> <td>dos los año 🔹</td> <td></td>                                                                                                    | JORNADA 10<br>DIAS FESTIVI<br>ficer P<br>99<br>02<br>99<br>02<br>02<br>99<br>99                                                       | 2%<br>presear Despe<br>DIAS FESTIV<br>JORNADA IN<br>JORNADA IN<br>JORNADA IN<br>JORNADA IN<br>JORNADA IN<br>JORNADA IN<br>JORNADA IN<br>JORNADA IN<br>JORNADA IN<br>JORNADA IN                                                                                                    | Cer<br>Estedor COI<br>US<br>US<br>TENSIVA<br>OS<br>TENSIVA<br>OS                          | NSULTAR Año    | dos los año 🔹                     |          |
| Calendario<br>digo<br>mbre<br>esc. Horario<br>il Horas por<br>2016 602<br>2016 603<br>2016 615<br>2016 615<br>2016 628<br>2016 628<br>2016 639<br>2016 739<br>2016 800<br>2016 800<br>2016 803<br>2016 803<br>2016 | xAT1<br>XAT1<br>XAT1<br>xAT1<br>2<br>3<br>4<br>5<br>1<br>4<br>5<br>1<br>4<br>5<br>1<br>4<br>5<br>1<br>1<br>2<br>3<br>3<br>1<br>2<br>3<br>3<br>1<br>2<br>3<br>3<br>1<br>2<br>3<br>3<br>1<br>2<br>2<br>3<br>3<br>1<br>2<br>2<br>3<br>3<br>3<br>3<br>3<br>3<br>3<br>3<br>3<br>3<br>3<br>3<br>3              | 10 IVA JORINADA<br>mio<br>Tipo<br>Calendario<br>Calendario                                                                                                    |                                                                                                    | Мольне           ХАТТУА,           ХАТТУА, |                                                                                                    | Iendario           XAT10           738           2016           01/01/2016           Calendario           99           Elim           4           4           4                                                                                                    | 6<br>6<br>8<br>9<br>9<br>9<br>9<br>9<br>9<br>9<br>9<br>9<br>9<br>9<br>9<br>9<br>9<br>9<br>9<br>9                                                                                                    | JORNADA 10<br>DIAS FESTIVI<br>ficar 02<br>99<br>02<br>92<br>02<br>93                                                                  | 3%<br>Ifrescar Desha<br>DIAS FESTIN<br>JORNADA IN<br>JORNADA I                                                                                                    | Cer<br>Estador COI<br>US<br>US<br>TENSIVA<br>OS<br>TENSIVA<br>OS                          | NSULTAR        |                                   |          |
| Calendario<br>digo<br>mibre<br>esc. Horario<br>it Horas por<br>Año Ord<br>2016 602<br>2016 615<br>2016 615<br>2016 615<br>2016 622<br>2016 628<br>2016 639<br>2016 639<br>2016 800<br>2016 800<br>2016 838<br>2016 838<br>2016 838<br>2016 838<br>2016 838<br>2016 840<br>■<br>Nuevo                                                                                                    | XATI<br>XATI<br>2<br>3<br>1<br>2<br>3<br>3<br>1<br>2<br>2<br>3<br>3<br>3<br>3<br>3<br>3<br>3<br>3<br>3<br>3<br>3                                                                                                    | 10 IVA JORINADA<br>mio<br>Tipo<br>Calendario<br>Calendario | 2↓     100%     100%     100%     100%     100%     10%     10%     10%     10%     10%     10%     10%     10%     10%     10%     10%     10%     10%     10%     10%     10%     10%     10%     10%     10%     10%     10%     10%     10%     10%     10%     10%     10%     10%     10%     10%     10%     10%     10%     10%     10%     10%     10%     10%     10%     10%     10%     10%     10%     10%     10%     10%     10%     10%     10%     10%     10%     10%     10%     10%     10%     10%     10%     10%     10%     10%     10%     10%     10%     10%     10%     10%     10%     10%     10%     10%     10%     10%     10%     10%     10%     10%     10%     10%     10%     10%     10%     10%     10%     10%     10%     10%     10%     10%     10%     10%     10%     10%     10%     10%     10%     10%     10%     10%     10%     10%     10%     10%     10%     10%     10%     10%     10%     10%     10%     10%     10%     10%     10%     10%     10%     10%     10%     10%     10%     10%     10%     10%     10%     10%     10%     10%     10%     10%     10%     10%     10%     10%     10%     10%     10%     10%     10%     10%     10%     10%     10%     10%     10%     10%     10%     10%     10%     10%     10%     10%     10%     10%     10%     10%     10%     10%     10%     10%     10%     10%     10%     10%     10%     10%     10%     10%     10%     10%     10%     10%     10%     10%     10%     10%     10%     10%     10%     10%     10%     10%     10%     10%     10%     10%     10%     10%     10%     10%     10%     10%     10%     10%     10%     10%     10%     10%     10%     10%     10%     10%     10%     10%     10%     10%     10%     10%     10%     10%     10%     10%     10%     10%     10%     10%     10%     10%     10%     10%     10%     10%     10%     10%     10%     10%     10%     10%     10%     10%     10%     10%     10%     10%     10%     10%     10%     10%     10%     10%     10%     10%     10%     10%     10%     10%     10%     10%     10%     10%   | Nombre           XATIVA.           XATIVA.                                                                                                    |                                                                                                    | Itendario           MAT10           [798           2014           01/01/2016           Calendario           99           Elim           \$           \$           \$           \$           \$           \$           \$           \$           \$           \$           \$           \$           \$           \$           \$           \$           \$           \$ | KATIVA           6           5           6           5           6           5           6           5           6           6           7           6           6           6           7           6           6           7           7           7           7           7           7           7           7           7           7           7           7           7           7           7           7           7           7           7           7           7           7           7           7           7           7           7           7           7           7           7           7           7           7           7           7 <td>JORNADA 10<br/>DIAS FESTIVI<br/>ficar P<br/>99<br/>02<br/>99<br/>02<br/>99<br/>02<br/>99<br/>02</td> <td>1%<br/>efrescar ) Desha<br/>JORAS FESTIN<br/>JORNADA IN<br/>JORNADA IN<br/>JORNA<br/>JORNADA IN<br/>JORNADA IN<br/>JORNA<br/>JORNA<br/>JORN</td> <td>Cer<br/>Estedo: CO<br/>US<br/>TENSIVA<br/>TENSIVA<br/>TENSIVA<br/>TENSIVA<br/>TENSIVA<br/>TENSIVA</td> <td>NSULTAR<br/>Año</td> <td>o Sair<br/>dos los año ▼<br/>o Sair</td> <td></td> | JORNADA 10<br>DIAS FESTIVI<br>ficar P<br>99<br>02<br>99<br>02<br>99<br>02<br>99<br>02                                                 | 1%<br>efrescar ) Desha<br>JORAS FESTIN<br>JORNADA IN<br>JORNADA IN<br>JORNA<br>JORNADA IN<br>JORNADA IN<br>JORNA<br>JORNA<br>JORN                                                                                                    | Cer<br>Estedo: CO<br>US<br>TENSIVA<br>TENSIVA<br>TENSIVA<br>TENSIVA<br>TENSIVA<br>TENSIVA | NSULTAR<br>Año | o Sair<br>dos los año ▼<br>o Sair |          |

#### 2. Formulario de Mantenimiento Gráfico

Este Formulario permite la creación de un ejercicio fácil y rápidamente, ver los totales por Jornadas o por Tipo de Jornadas y a su vez subtotales de forma individual o de todos los meses.

Es muy importante observar la parte superior del Formulario, la cual nos indica si las modificaciones se van a realizar a un Calendario Base o a un Usuario en concreto.

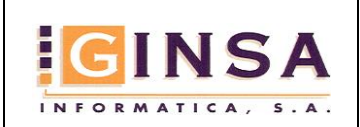

# 2

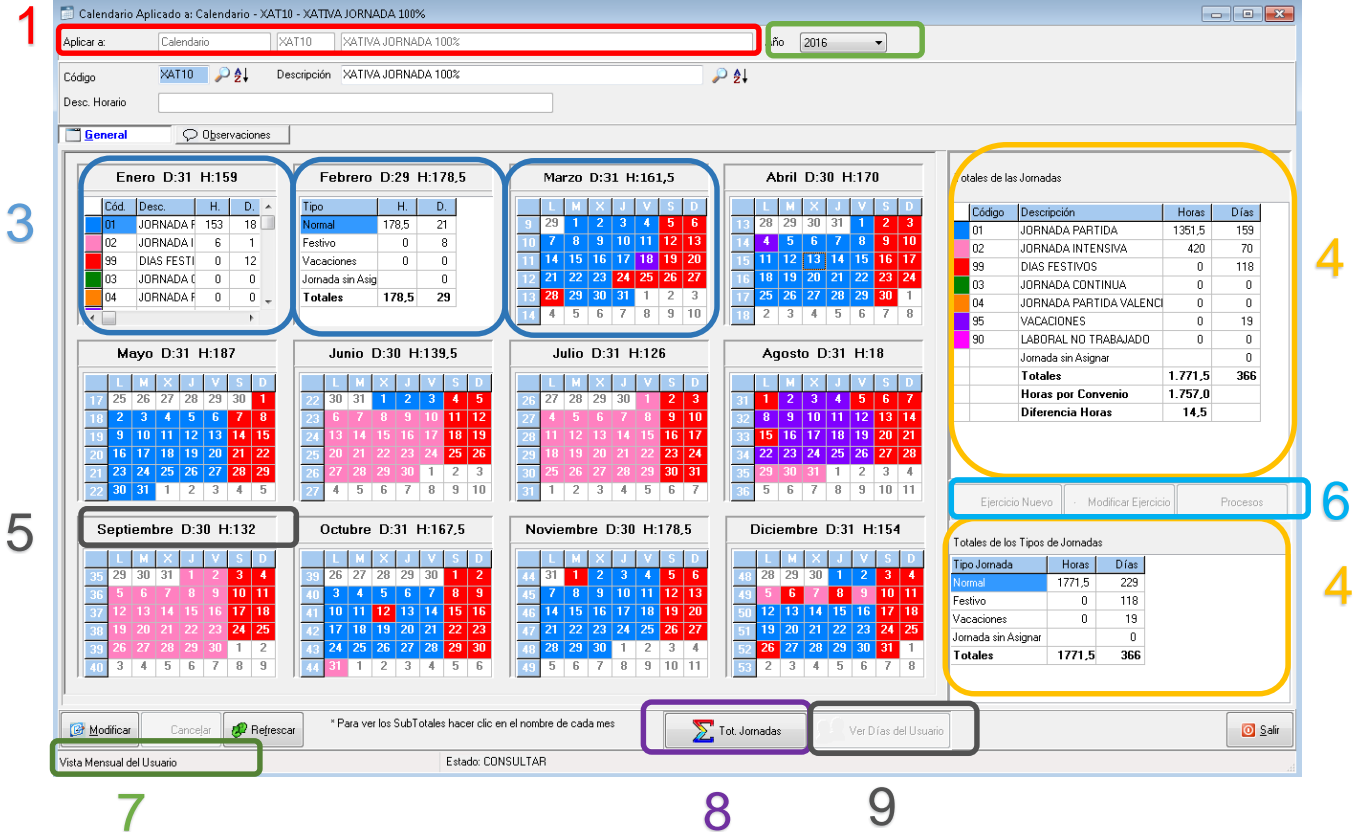

- 1. Aplicar a: Esta información es de solo lectura y nos indica que las modificaciones que realicemos afectarán a un Calendario Base o serán personalizaciones para un Usuario.
- 2. Desplegando la Lista de Año podremos cambiar la vista del Calendario para ese año y Calendario o Usuario.
- 3. Vistas que podemos obtener de forma individual haciendo Clic en el nombre del Mes, las vistas que podemos obtener son: Subtotales de días y horas por Jornadas o por Tipos de Jornada y La vista del Mes.
- 4. Totales por Jornadas incluyendo la comparación de las Horas por Convenio y las Horas del Calendario en la parte superior, y Totales de Días y Horas clasificado por Tipo de Jornadas.
- 5. La cabecera de mes indica el nombre del mes y la cantidad de días y horas establecidas en él, además si le hacemos clic la vista del mes cambia.
- 6. Botones de Modificación y Eliminación de Calendarios, desde ellos se accede al Formulario de Reconstrucción de un Calendario.
- 7. Indica la vista actual del Calendario.

9.

- 8. Cambia la vista de todos los meses del Calendario pudiendo ser: Subtotales de días y horas por Jornadas o por Tipos de Jornada y La vista del Mes.
  - Esta opción solo estará habilitada para los Calendarios personalizados para Usuarios. Dispone de tres vistas: a. Ver Días del Usuario: Permite que en el Calendario solamente se vean la información personalizada del Usuario.
    - b. Ver solo Días del Calendario: Se verán solamente la información del Calendario Base al que está relacionado el Usuario.
    - c. Ver Días del Calendario y del Usuario: Se verá la información del Calendario Base al que el Usuario está relacionado y solapada encima la del Usuario, prevaleciendo la que información del Usuario.

#### 1. Formulario de Reconstrucción de un Calendario

Desde este Formulario podremos hacer modificaciones de tres Formas.

Este Formulario dispone Información en común para cada una de los Tipos de Reconstrucción:

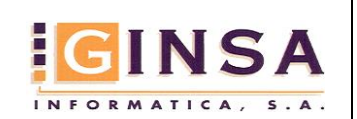

Manual de Usuario

Código: CPRE Revisión: 1.0 Fecha: 28/01/2016 Página: 11 de 23

|   | 🚳 Reconstru                  | ucción de Calendario            | · · ·       |                                                             | • 💌 |
|---|------------------------------|---------------------------------|-------------|-------------------------------------------------------------|-----|
| 1 | Aplicar a:                   | Calendario                      | XAT10       | XATIVA JORNADA 100%                                         |     |
| 2 | Calendario                   | XAT10                           | XATIVA JORI | NADA 100%                                                   |     |
| 3 | Año de Reco                  | onstrucción 2016                |             |                                                             |     |
| 4 | Tipo de Reco<br>Modificar Dí | onstrucción<br>'as de la Semana | •           | Rango de Fechas<br>Desde 01/01/2016 🐼 Hasta 31/12/2016 🐼    | 5   |
|   |                              |                                 |             | Omitir diias Festivos que coincidan en el rango de fechas 📃 | 6   |

- 1. Aplicar a: La Reconstrucción que realicemos se aplicará a dicho Calendario Base o al Usuario.
- Calendario: Si estamos modificando un Calendario Base aparecerá la misma información que el propio Calendario Base dispone, en el caso de personalizar el Calendario de un Usuario aparecerá el Calendario Base sobre el que se aplica la Personalización para éste Usuario.
- 3. Año: Año sobre el que realizaremos las modificaciones.
- 4. Tipo de Reconstrucción: Selección del Tipo de Reconstrucción, pudiendo ser: Modificar Días de la Semana, Modificar Rango de Fechas con la misma Jornada o Duplicar Jornadas de Otro Calendario.
- Rango de Fechas: Cuando hacemos Clic en Ejercicio Nuevo el Rango de Fechas se inicia desde el primer día del año hasta el último, si hacemos doble clic en un día en concreto aparecerá dicho día en Desde y Hasta.
- 6. Omitir días Festivos que coincidan en el rango de fechas: si marcamos este check cuando iniciemos la Reconstrucción no tendrá en cuenta los días Festivos, en el caso de no seleccionar este check cuando se genere la Reconstrucción el proceso evaluará y priorizará los Días Festivos establecidos en el Formulario de Mantenimiento de Días Festivos.

#### 2. Tipos de Reconstrucción:

Modificar Días de la Semana

Nos permite seleccionar para cada día de la semana una Jornada diferente dentro de un Rango de Fechas.

| piicara.                                        | Calendario                             | XAT10                                  | XATIVA JORNADA 100%                                                                                                    |  |
|-------------------------------------------------|----------------------------------------|----------------------------------------|----------------------------------------------------------------------------------------------------|--|
| alendario                                       | XAT10                                  | XATIVA JOP                             | NADA 100%                                                                                                    |  |
| ño de Recons                                    | trucción 2016                          |                                        |                                                                                                    |  |
| ipo de Recons<br>Modificar Días                 | strucción<br>de la Semana              | •                                      | Rango de Fechas<br>Desde 01/01/2016 🐼 Hasta 31/12/2016 🐼<br>Omitir dias Festivos que coincidan en el rango de fechas 🗖 |  |
| <ul> <li>Asignar Jorr</li> <li>Unnes</li> </ul> | Semana<br>nadas a los días de la<br>01 | semana :<br>JORNADA PA                 | RTIDA                                                                                                    |  |
| Martes Miércole: Jueves                         | s 01                                   | JORNADA PA<br>JORNADA PA<br>JORNADA PA | IRTIDA                                                                                                    |  |
| <b>1</b> 17                                     | 02                                     | JORNADA IN<br>Sin definir              | TENSIVA                                                                                                    |  |
| Sábado                                          |                                        |                                        |                                                                                                    |  |

Modificar Rango de Fechas con la misma Jornada

Esta opción establecerá todos los días del rango establecido en Rango de Fechas con la Jornada seleccionada. Si deseamos eliminar todos los registros dentro de un rango de Fechas podemos hacerlo dejando en Blanco la Jornada.

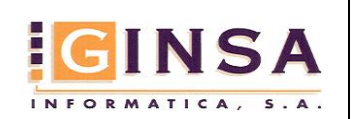

Código: CPRE Revisión: 1.0 Fecha: 28/01/2016 Página: 12 de 23

| a Reconstru                  | uccion de Calendarii                  | 0               |                                                                                                    |
|------------------------------|---------------------------------------|-----------------|----------------------------------------------------------------------------------------------------|
| Aplicar a:                   | Calendario                            | XAT10           | XATIVA JORNADA 100%                                                                                                  |
| Calendario                   | XAT10                                 | XATIVA JO       | RNADA 100%                                                                                                    |
| Año de Recc                  | onstrucción 2016                      |                 |                                                                                                    |
| ipo de Reco<br>Modificar rar | onstrucción<br>ngo de Fechas con la r | nisma Jornada 🔻 | Rango de Fechas<br>Desde 01/01/2016 C Hasta 31/12/2016 C<br>Omitir días Festivos que coincidan en el rango de fechas |
| Jornada                      |                                       | Sin definir     |                                                                                                    |
|                              |                                       |                 |                                                                                                    |
|                              |                                       |                 |                                                                                                    |
| 🕨 Inici                      | iar                                   |                 | O Salir                                                                                                    |

Duplicar Jornadas de Otro Calendario

Esta opción permite duplicar todo un Calendario del mismo ejercicio, pero depende de a quien se apliquen los cambios, es decir si se trata de un Calendario Base solo se podrán seleccionar Calendarios Base como Calendario Origen, si se trata de un Usuario solo podremos seleccionar Calendarios de otros Usuarios con el mismo Calendario Base.

| plicara:                         | Usuario                       | 1523                         | ANTONIO MORALES GONZALEZ                                                                                 |
|----------------------------------|-------------------------------|------------------------------|----------------------------------------------------------------------------------------------------|
| alendario                        | XAT10                         | XATIVA JORN                  | ADA 100%                                                                                                 |
| ño de Recons                     | strucción                     | 2016                         |                                                                                                    |
| oo de Recon:<br>Iuplicar Jorna   | strucción<br>Idas de otro C   | alendario 🔻                  | Rango de Fechas       Desde     01/01/2016       Omitr dias Festivos que coincidan en el rango de fechas |
| J Duplicar de                    | e otro Calend<br>esde Calenda | ario                         |                                                                                                    |
| Duplicar de                      |                               |                              |                                                                                                    |
| Duplicar de<br>Calendario        | Origen                        | 🔎 Aplicado a                 |                                                                                                    |
| Duplicar de<br>Calendario<br>Año | Origen                        | Aplicado a<br>Tercero Origen |                                                                                                    |
| Duplicar de<br>Calendario<br>Año | Origen                        | Aplicado a<br>Tercero Origen |                                                                                                    |

#### 6. Realización de Fichadas desde el Programa

El Formulario de fichadas es de un uso muy fácil e intuitivo, en primer lugar se debe seleccionar el Usuario, si el programa está configurado para utilizar contraseña aparecerá el campo contraseña sino tras la selección del Usuario el programa ofrecerá inmediatamente la selección de la Incidencia, se ofrecerá por defecto la Incidencia por defecto del Usuario, si éste no tiene ninguna incidencia se ofrecerá la de parámetros. Tras la selección de la Incidencia se valida la fichada.

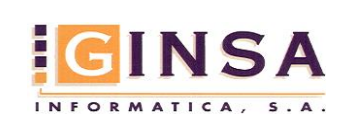

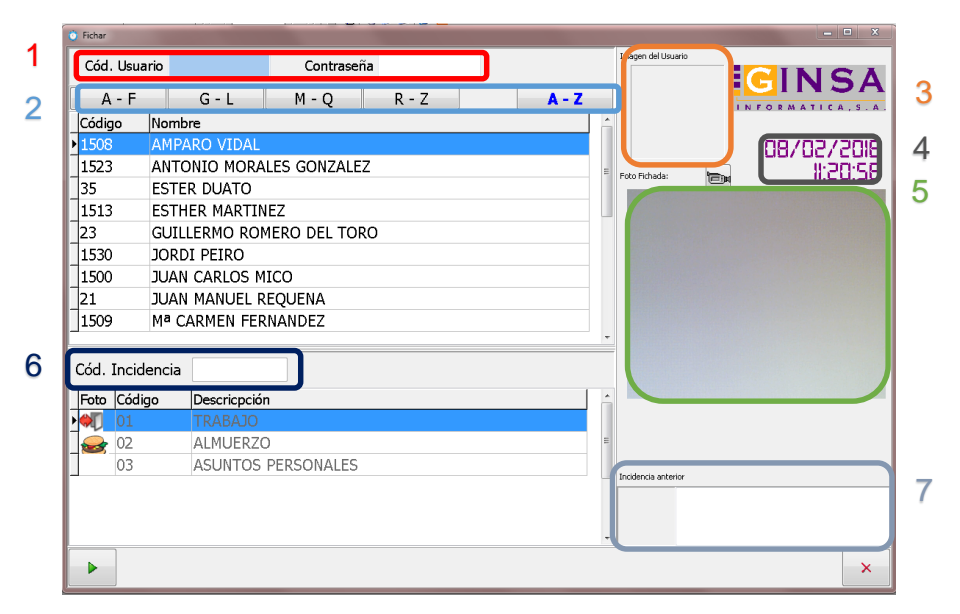

- 1. Selección y Validación de Usuario, cuando el Foco se encuentra en el Cód. Usuario podemos utilizar los cursores del teclado para recorrer la lista de Usuarios.
- 2. Filtrar el listado de Usuarios.
- 3. Foto del perfil del Usuario.
- 4. Fecha y Hora que se realizará la Fichada.
- 5. Vista previa y Foto de la Fichada en el momento de la Validación.
- 6. Selección de la Incidencia, cuando el Foco se encuentra en el Cód. Incidencia podemos utilizar los cursores del teclado para recorrer la lista de Incidencias.
- 7. Una vez se valide el Usuario se muestra la información de la última Fichada realizada por el mismo, Tipo de Fichada Fecha y Hora.

#### 1. Parámetros de Configuración

El programa dispone de un Formulario para que los Usuarios puedan realizar las Fichadas. Este formulario tiene varias opciones de configuración disponibles en el Formulario de parámetros.

Página Seguridad:

En la página de seguridad podemos marcar que el Usuario siempre que vaya a realizar una Fichada se solicite una contraseña que previamente se habrá establecido en su Ficha particular, además se puede solicitar que la contraseña cumpla con el sistema de complejidad de contraseñas con la obligatoriedad de introducir un mínimo de 8 caracteres y que contenga tanto letras Mayúsculas como Minúsculas y Números.

Si no marcamos la solicitud de contraseña se ocultará el campo contraseña en el formulario de Fichadas.

| 🥡 Parámetros Control de Presencia                                                                         | - 0 💌   |
|----------------------------------------------------------------------------------------------------|---------|
| 🛅 General 🥏 Conexiones Externas 🔍 Seguridad 👸 Fichadas                                                    |         |
| Contraseñas                                                                                               |         |
| 🗹 Solicitar contraseña en las Fichadas                                                                    |         |
| Contraseña con Complejidad, obligatoriamente por 8 caracteres, necesario Mayusculas, Minúsculas y Números |         |
|                                                                                                    |         |
|                                                                                                    |         |
|                                                                                                    |         |
|                                                                                                    |         |
|                                                                                                    |         |
|                                                                                                    |         |
|                                                                                                    |         |
|                                                                                                    |         |
| 🐼 Modificar Cancejar 🛷 Refrescar 🦊 Deshacer                                                               | o Salir |
| Estado: CONSULTAB                                                                                         |         |

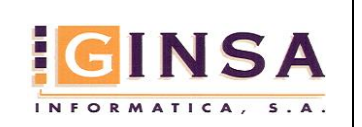

Página Fichadas:

| 📝 Hacer foto en cada Fichada    | a            |              |               |   |  |
|---------------------------------|--------------|--------------|---------------|---|--|
| Ruta Imagenes Fichadas c:\p     | rogramas\Gin | sa\Imag      | enes\Fichadas |   |  |
| 🔲 Utilizar Teclado Táctil en Fi | chadas       |              |               |   |  |
| Valores predeterminados         |              |              |               |   |  |
| Incidencia Fichada              | 01           | $\mathbf{P}$ | TRABAJO       |   |  |
| Dispositivo                     |              | 2            |               |   |  |
| Incidencia Inicio/Fin Trabajo   | 01           | <b></b>      | TRABAJO       | - |  |
|                                 |              |              |               |   |  |

- En la página Fichadas podemos habilitar la acción de que el Formulario de Fichadas realice Foto en el momento de la Fichada del Usuario. En el campo Ruta Imágenes Fichadas indicaremos la estructura de carpetas donde se almacenarán las fotos de las Fichadas, si este campo se omite, pero si hemos marcado hacer la foto el programa creará la estructura de archivos de las fotos en el directorio de Instalación de la Aplicación.
- 2. Además, en esta página podemos habilitar el Teclado Táctil, el cual aparecerá en pantalla cuando lo necesitemos en el formulario de Fichadas.

| 🔘 fichar         |                                 | ×          |
|------------------|---------------------------------|------------|
| Cód. Usuario     | Contraseña Tagen de Usarlo      | INCA       |
| A - F            | Teclado                         | ACNI       |
| Código No        |                                 |            |
| 1508 AN          | INTRODUZCA EL CODIGO DE USUARIO | 9102/20180 |
| 1523 AN          |                                 | 22:25:80   |
| 1513 ES          |                                 |            |
| 23 GL            |                                 |            |
| 1530 JO          | 1 2 2 4 5 6 7 2 0 0 * 🔶         |            |
| 1500 JU          | 1234307070                      |            |
| 21 JU            | QWERTYUIOP + sure               |            |
| 11303 1014       |                                 |            |
| Cód. Incidenc    | ASDIGHJKLN"                     |            |
| Foto Código      |                                 |            |
| ▶ <b>●</b> [] 01 |                                 |            |
| <b>e</b> 02      |                                 |            |
| 03               |                                 |            |
|                  |                                 |            |
|                  |                                 |            |
|                  | •                               | 0          |
| •                |                                 | ×          |

3. En Valores Predeterminados podemos asignar la Incidencia por defecto de carácter general, es decir, si un Usuario no tiene asignada una Incidencia por defecto se utilizará la asignada en Parámetros y en el caso de no existir tampoco en Parámetros se seleccionará la primera de la lista.

#### 2. Modos de Fichajes

El programa permite el acceso al Formulario de Fichadas de diferentes formas según su necesidad.

1. Multifichadas:

Suponiendo un caso en el que una empresa necesite un terminal de Fichadas para que varios de sus empleados realicen sus Fichadas.

Para ello deberemos crear un Icono de acceso directo a la aplicación con los siguientes parámetros: 'FICHAR' %nEmpresa:

| 🔰 Propiedades: M              | 1ultiFichajes     | 2                      |
|-------------------------------|-------------------|------------------------|
| Seguridad                     | Detalles          | Versiones anteriores   |
| General                       | Acceso directo    | Compatibilidad         |
| 📩 Mul                         | tiFichajes        |                        |
| Tipo de destino:              | Aplicación        |                        |
| Ubicación de<br>destino:      | SIGESTWIN         |                        |
| Destino:                      | SIGESTWIN\Control | Presencia.exe FICHAR 1 |
| Iniciar en:                   | F:\SIGESTWIN      |                        |
| Tecla de método<br>abreviado: | Ninguno           |                        |
| Ejecutar:                     | Ventana normal    | •                      |
| Comentario:                   |                   |                        |
| Abrir ubicación               | Cambiar icono     | Opciones avanzadas     |

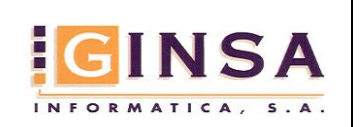

Código: CPRE Revisión: 1.0 Fecha: 28/01/2016 Página: 15 de 23

#### Manual de Usuario

2. Fichar y Cerrar:

Si la necesidad de la empresa es crear un lcono de Acceso directo para cada empleado en su propio puesto de trabajo, en el que aparezca el Formulario de Fichar y tras realizar la Fichada se cierre, deberemos crear el lcono de acceso directo con los siguientes parámetros: 'FICHAR\_Y\_CERRAR' %nEmpresa:

| 🗊 Propiedades: Fi             | char                    |                                        |
|-------------------------------|-------------------------|----------------------------------------|
| Seguridad<br>General          | Detalles Acceso directo | Versiones anteriores<br>Compatibilidad |
| Fich.                         | ar                      |                                        |
| Tipo de destino:              | Aplicación              |                                        |
| Ubicación de<br>destino:      | SIGESTWIN               |                                        |
| Destino:                      | ControlPresencia.ex     | e FICHAR_Y_CERRAR 1                    |
| Iniciar en:                   | F:\SIGESTWIN            |                                        |
| Tecla de método<br>abreviado: | Ninguno                 |                                        |
| Ejecutar:                     | Ventana normal          | •                                      |
| Comentario:                   |                         |                                        |
| Abrir ubicación               | Cambiar icono           | Opciones avanzadas                     |

3. Modo de uso Normal:

Abriendo el programa de forma normal el Usuario puede acceder al Formulario de Fichadas y cerrarlo cuando lo desee volviendo a la aplicación.

#### 7. Diagrama de Organización de las Fichadas

Es muy importante conocer como almacena y trata las fichadas la aplicación, en el siguiente Diagrama podremos observar en la Zona Origen que el programa no modifica la información Origen dado que supondría una pérdida de información irrecuperable, por ello en el programa se ha creado la Zona de Trabajo, en la que podremos modificar, crear y eliminar Fichadas a nuestro antojo.

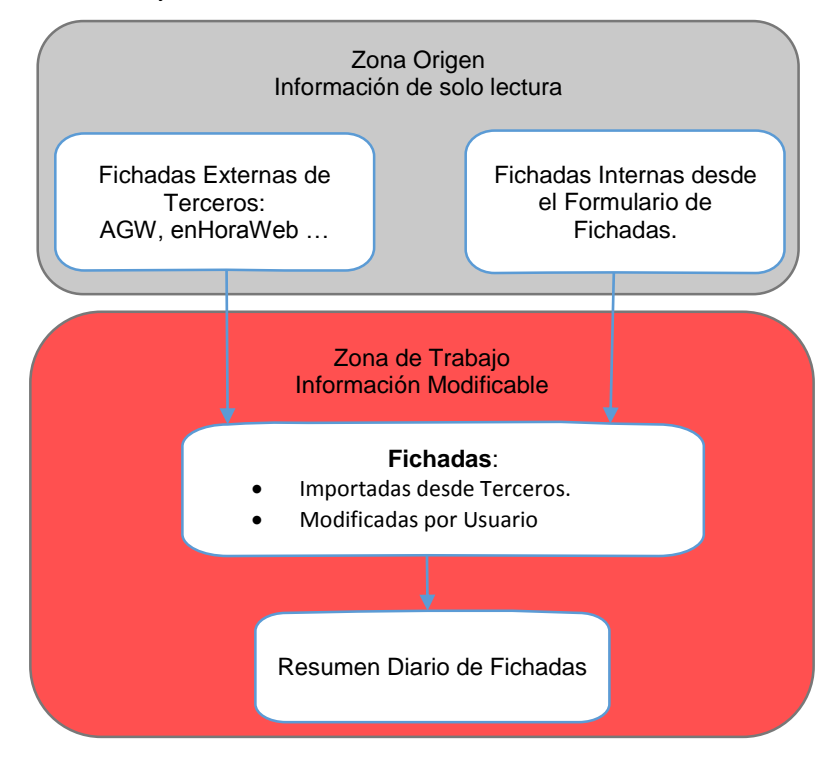

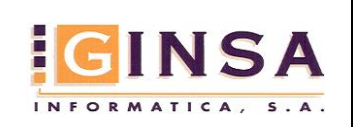

#### 8. Procesos

Los procesos realizan acciones que pueden eliminar o modificar información de forma masiva, y en el caso de necesitar recuperar la información puede resultar difícil restaurarlo todo a su estado anterior, por ese motivo se recomienda hacer continuamente copias de seguridad.

## 1. Importación de datos Fichadas, Usuarios y Departamentos de soluciones externas

Si en nuestra empresa disponemos de un software de Terceros del cual hacer importación de información, deberemos activarlo inicialmente en el Formulario de Parámetros.

Tanto la importación de Departamentos como la de usuarios son muy sencillas, la única información que nos ofrecen es la posibilidad de sobre escribir los registros ya existentes.

|           | ATENCION                                                  |  |
|-----------|-----------------------------------------------------------|--|
|           | Esta opción puede sobreescribir Información ya existente. |  |
|           | Se recomienda realizar Copias de Seguridad previamente.   |  |
| tilizar k | siguiente Conexión: AGW Systems 🔹                         |  |
| partam    | entos Usuarios Fichajes                                   |  |
|           | obrassovihir Denastavantos svietantes                     |  |

| Importación de - Usuarios                                 |                                               |  |  |  |  |  |  |  |
|-----------------------------------------------------------|-----------------------------------------------|--|--|--|--|--|--|--|
| ATENCION                                                  |                                               |  |  |  |  |  |  |  |
| Esta opción puede sobreescribir Información ya existente. |                                               |  |  |  |  |  |  |  |
| Se recomienda realizar Copias de Seguridad previamente.   |                                               |  |  |  |  |  |  |  |
| Utilizar la siguiente Conexión: AGW Systems               | Utilizar la siguiente Conexión: AGW Systems 🔹 |  |  |  |  |  |  |  |
| Departamentos Usuarios Fichajes                           |                                               |  |  |  |  |  |  |  |
| Sobreescribir Usuarios existentes                         |                                               |  |  |  |  |  |  |  |

La importación de las Fichadas en más compleja:

- 1. Elección del origen de datos dentro de la Zona de Origen del Diagrama de Organización de Fichadas.
- 2. Realizar una Reconstrucción del Resumen Diario de Fichadas de forma automática al finalizar la importación. Para esta reconstrucción se utilizará la Fecha desde y se realizará hasta la fecha actual.
- 3. Rango de Fechas y Hora para realizar la importación.
- 4. Rango de Usuarios sobre los que se realizará la importación.
- 5. Opciones de Fichajes Existentes:
  - 5.1 Eliminar Antes de Importar: dentro del Rango de Fechas y de Usuarios se eliminarán todos los registros de Fichadas de la Zona de Trabajo, después se importarán los registros de Fichadas de cada Usuario que esté dentro del Rango.
  - 5.2 Actualizar fichajes Existentes: El programa no eliminará registros existentes, si hay coincidencias de Fecha y Hora para un Usuario, sobre escribirá información tal que Observaciones y código de Incidencia, las Fichadas que no coincidan de Fecha y Hora para cada Usuario serán insertadas de nuevo en la Zona de Trabajo. Esta opción se puede utilizar para recuperar ciertas Fichadas que hayamos eliminado por error de algún Usuario en concreto.
  - 5.3 No hacer Nada: Si el programa encuentra Fichadas con Fecha y Hora de un Usuario en la Zona Origen igual a la Zona de Trabajo no realizará ninguna acción, pero las nuevas si serán insertadas.

|   | ATENCION                                                                                                    |           |  |  |  |  |  |  |  |  |
|---|----------------------------------------------------------------------------------------------------|-----------|--|--|--|--|--|--|--|--|
|   | Esta opción puede Eliminar las Fichadas Modificadas en este periodo de tiempo<br>v se volverán a importar las realizadas en el dispositivo, |           |  |  |  |  |  |  |  |  |
|   | Tras la importación se puede Reconstruir el Reumen Diario.                                                                                  |           |  |  |  |  |  |  |  |  |
|   | Se recomienda realizar Copias de Seguridad previamente.                                                                                     |           |  |  |  |  |  |  |  |  |
|   |                                                                                                    |           |  |  |  |  |  |  |  |  |
|   | Utilizar la siguiente Conexión: AGW Systems                                                                                                 |           |  |  |  |  |  |  |  |  |
|   | Fichadas propias                                                                                                    |           |  |  |  |  |  |  |  |  |
| _ | Copartamentary Bonanco Photogeo                                                                                                    |           |  |  |  |  |  |  |  |  |
|   | Reconstruir Resumen Diario después de Impo                                                                                                  |           |  |  |  |  |  |  |  |  |
|   | Trango de Techas Opciones de Fichajes Existentes                                                                                            |           |  |  |  |  |  |  |  |  |
|   | Desde _/_/ 🐼 Hora 00:00 💿 Eliminar Antes de Importar                                                                                        | 5         |  |  |  |  |  |  |  |  |
|   | Hasta _/_/ Hora 23:59 O Actualizar Fichajes Existentes                                                                                      |           |  |  |  |  |  |  |  |  |
|   | No hacer nada.                                                                                                    | 2         |  |  |  |  |  |  |  |  |
|   | Rango Usuarios                                                                                                    |           |  |  |  |  |  |  |  |  |
|   |                                                                                                    |           |  |  |  |  |  |  |  |  |
|   | Hasta rin 🥜                                                                                                    |           |  |  |  |  |  |  |  |  |
|   |                                                                                                    | <b></b>   |  |  |  |  |  |  |  |  |
|   |                                                                                                    | 101 C - L |  |  |  |  |  |  |  |  |

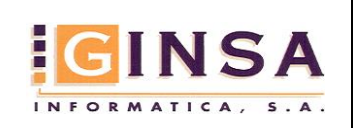

#### 9. Resumen Diario

El Resumen Diario se encarga de organizar la información de los Usuarios y sus Fichadas, estableciendo diferentes tramos dentro de cada jornada de trabajo, desde él podremos visualizar, modificar, eliminar o crear de forma rápida e intuitiva las Fichadas de los Usuarios.

#### 1. Creación del Resumen Diario de Fichadas

La creación del Resumen Diario de Fichadas elimina los registros del Diario de cada Usuario del Rango de Usuarios, después reconstruye su Diario utilizando la información de las Fichadas de la Zona de Trabajo.

|           |               | ,                               | ATENCION                    |                             |                |         |   |
|-----------|---------------|---------------------------------|-----------------------------|-----------------------------|----------------|---------|---|
| Esta      | opción ELIMIN | ARÁ la Informa<br>Diario de nue | ición ya exi<br>vo desde la | stente y rec<br>as Fichadas | onstruirá el f | Resumen |   |
|           | Se recon      | nienda realizar                 | Copias de S                 | eguridad p                  | eviamente.     |         |   |
| r Resumer | 1             |                                 |                             |                             |                |         |   |
| lango de  | Fechas        |                                 |                             |                             |                |         |   |
| Desde     | _/_/ [        | Hora OC                         | :00                         |                             |                |         |   |
|           |               |                                 |                             |                             |                |         |   |
| lango Us  | uarios        |                                 |                             |                             |                |         |   |
| Desde     | INICIO        | <i>&gt;</i>                     |                             |                             |                |         | _ |
| Hasta     | FIN           | $\mathbf{P}$                    |                             |                             |                |         |   |
|           |               |                                 |                             |                             |                |         |   |
|           |               |                                 |                             |                             |                |         |   |

Hay que tener en cuenta que este Proceso no elimina registros de Fichadas, por lo tanto si en algún momento deseamos restablecer ciertas Fichadas de un Usuario deberemos utilizar el Formulario de Importación de Fichadas.

#### 2. Visualización del Resumen Diario de Fichadas

Este Formulario en la página General, nos ofrece en primer lugar la posibilidad de filtrar de forma rápida un Rango de Fechas, de Usuarios y de Departamentos.

| Resumen Diario                                                                                                    |  |
|----------------------------------------------------------------------------------------------------|--|
| neral Rerumen Diaro                                                                                                    |  |
| Fechas            S Seleccionar un mes en concreto             2014         2015         2016         Ene Feb. Mar. Abr. Mag. Jun. Jul. Ago. Sep. Dct. Nov. Dic         Seleccionar un Rango de Fechas         Deade         01/02/2016 |  |
| Rango Usuarios                                                                                                    |  |
| Hasta FIN                                                                                                    |  |
| Rango Departamentos       Deside     INICIO       Hasta     FIN                                                                                                    |  |
|                                                                                                    |  |
|                                                                                                    |  |
|                                                                                                    |  |
|                                                                                                    |  |
|                                                                                                    |  |
|                                                                                                    |  |
|                                                                                                    |  |

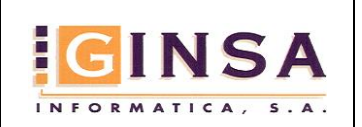

#### 3. Identificación de los Componentes del Formulario

La página Resumen Diario ofrece una visualización de las Fichadas realizadas por los Usuarios, la cantidad de horas, la Jornada asignada para cada día.

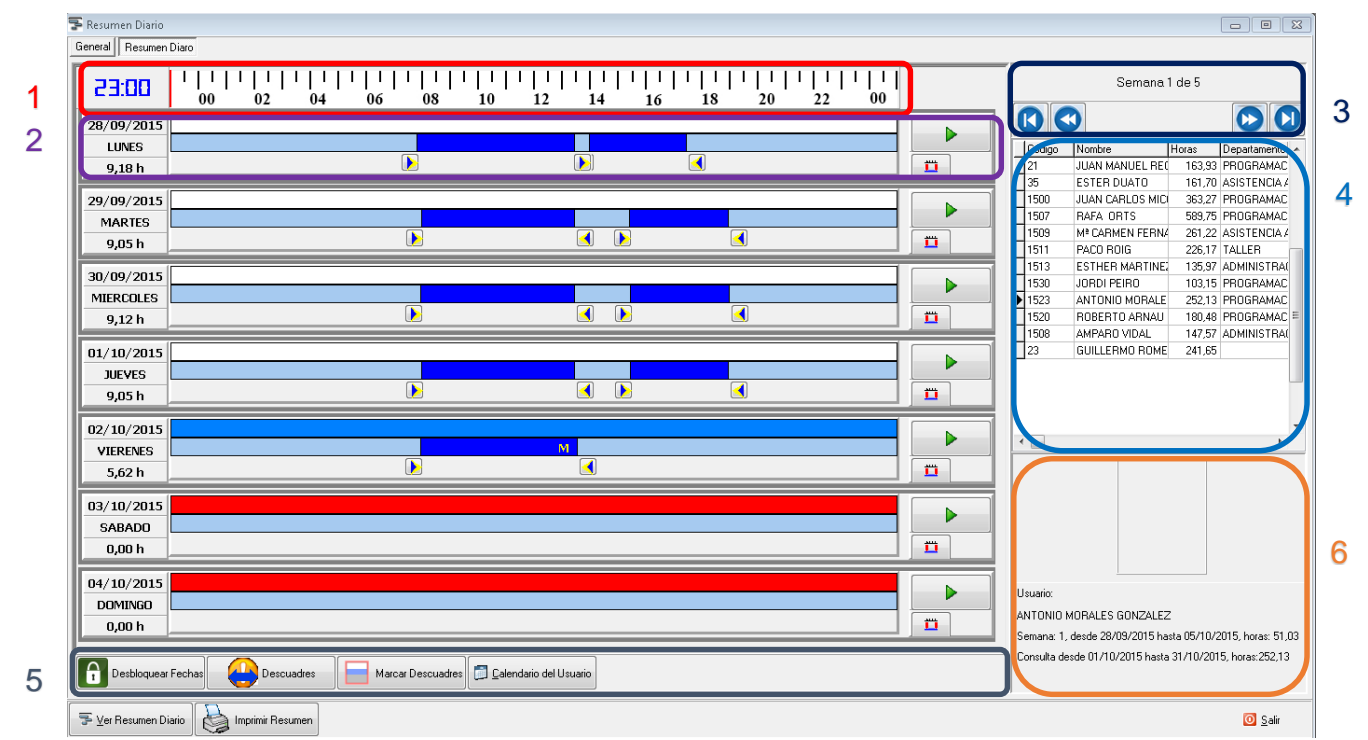

- 1. Hora de selección en la Regla, la Regla indica la hora desde las 23:00 del día anterior hasta la 1:00 del día siguiente.
- 2. Jornada Laboral, la detallaremos en el siguiente punto.
- 3. Botones de Navegación, el desplazamiento de estos botones transcurre dentro del rango de fechas seleccionado.
- 4. Listado de Usuarios que disponen Resumen Diario en el Rango de Fechas seleccionado, si dispone de Fichadas dentro del Rango de Fechas y el Diario para dicho Usuario no se ha creado no aparecerá en la lista.
- 5. Botones de acción:
  - a. Desbloquear Fechas: Nos permite que los botones de Navegación puedan salirse del Rango de Fechas seleccionado. Cuando pulsamos este botón aparecerá el opuesto para volver al estado anterior.
  - b. Descuadres: Cuando un Usuario no ha fichado una entrada o salida y le falta una Fichada se le denomina Descuadre, el programa establece descuadre a aquellos tramos de trabajo que tienen una fecha de cierre diferente a la del propio tramo.

Haciendo clic en el Botón Descuadres aparecen las opciones de desplazamiento al Descuadre Anterior o Descuadre Posterior, si las Fechas están Bloqueadas solo podremos acceder a los Descuadres del Rango de Fechas.

c. Marcar Descuadres /No Marcar Descuadres: Este botón ofrece la posibilidad de resaltar los bordes de los días con descuadres en un color diferente para facilitar la localización visual de los mismos.

Marcar Descuadres No Marcar Descuadre

 Calendario del Usuario: Muestra el calendario del Usuario, si se modifica el Calendario no se verán los cambios hasta que se reconstruya el Resumen Diario del Usuario para ese Rango de Fechas.

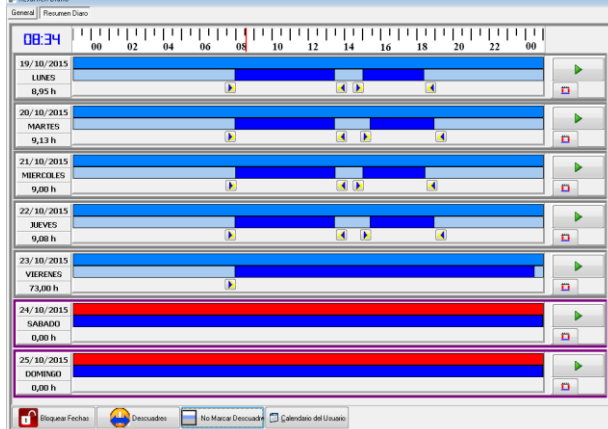

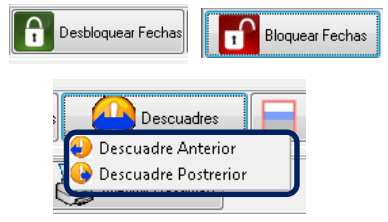

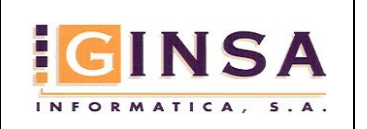

Código: CPRE Revisión: 1.0 Fecha: 28/01/2016 Página: 19 de 23

Manual de Usuario

#### 4. Modificar, eliminar y ver Fichadas de una Jornada

El estado inicial de las jornadas es de Consultas y presenta el siguiente aspecto:

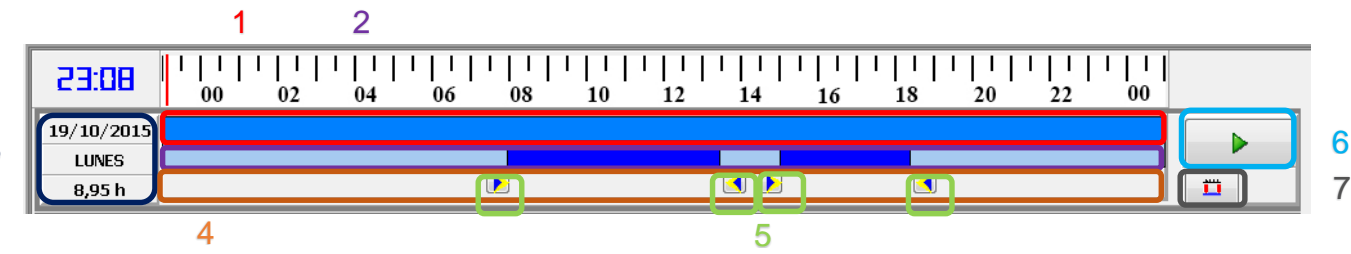

- 1. Representación del color de la Jornada en el Calendario del Usuario o Calendario Base, si no tiene día asignado o el Calendario no está creado aparecerá en blanco.
- 2. Zona de Trabajo: diferentes tramos de trabajo durante la Jornada, representados en Azul Marino.
- 3. Fecha, día de la semana y Tiempo efectivo de trabajo de la Jornada.
- 4. Zona Fichadas: visualización, modificación y eliminación de Fichadas.
- 5. Fichadas.
- 6. Modificar las Fichadas.
- 7. Consultar/Modificar Fichadas y tramos de la Jornada.

Cualquier modificación, eliminación o marca nueva no surtirá efecto hasta que pulsemos en el botón Aceptar

Modificar Fichadas:

Tras pulsar el botón Modificar de la Jornada el aspecto de la misma cambia, haciéndose el fondo de color amarillo, en este estado debemos tener precaución pues los cambios que realicemos y almacenemos pueden modificar todo el Resumen Diario del Usuario desde la Fecha de la Jornada.

Podemos arrastrar con el ratón las Fichadas hasta la posición que deseemos, si observamos la Hora podremos ver que siempre son minutos pares, para que aparezcan los impares hay que utilizar simultáneamente la tecla Control. Cuando soltemos el ratón se redibujará la Jornada automáticamente.

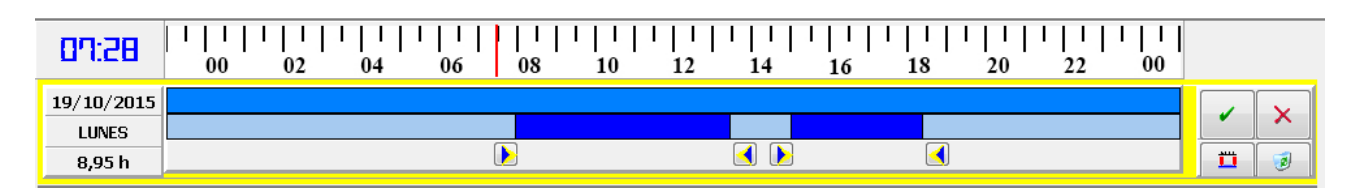

Estando en el estado de Modificación podemos hacer clic en el botón Consultar/Modificar Fichadas.

| 🗢 Fichadas - Tramos 🛛 🕅 🕅                                                                                                    | 🗢 Fichadas - Tramos 📃 💌                                                                                                    |
|----------------------------------------------------------------------------------------------------|----------------------------------------------------------------------------------------------------|
| Fecha: 28/09/2015 LUNES                                                                                                    | Fecha: 28/09/2015 LUNES                                                                                                    |
| 050 Fichadas                                                                                                    | 1058 Fichadas Tramos                                                                                                    |
| 28/09/2015 07:50:00         28/09/2015 13:31:00         28/09/2015 14:01:00         28/09/2015 17:31:00         Image: Control of the second second | Fecha: 28/09/2015 Tramo: 1> 28/09/2015 07:50:00 - 28/09/2015 13:31:00<br>Fecha: 28/09/2015 Tramo: 2> 28/09/2015 14:01:00 - 28/09/2015 17:31:00 |
| Aceptar X Cancelar                                                                                                    | ► Aceptar                                                                                                    |

Desde el Formulario Fichadas – Tramos si queremos modificar una Fichada podemos hacer Doble clic en la Fichada que deseemos modificar una Fichada o Seleccionarla en la lista y pulsar en Modificar.

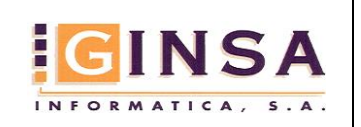

Tras la modificación de una Fichada, ésta queda marcada como Fichada Manual y se representa con una 'M' de color amarillo en la Zona de Trabajo, como la siguiente imagen:

| 51:80      | 00 | <br>02 | <br>04 | <br>06 | <br>  8 | <br>10 | <br>12 | <br>14 | <br>16 | <br>18 | 1   1  <br>20 | <br>22 | <br>00 |          |
|------------|----|--------|--------|--------|---------|--------|--------|--------|--------|--------|---------------|--------|--------|----------|
| 28/09/2015 |    |        |        |        |         |        |        |        |        |        |               |        |        |          |
| LUNES      |    |        |        |        |         |        |        |        |        | M      |               |        |        |          |
| 8,85 h     |    |        |        |        |         |        |        |        |        |        |               |        |        | <b>Ü</b> |

#### Nueva Fichada

Podemos hacer clic en la Zona de Fichadas para crear una fichada Nueva, aparecerá directamente el siguiente Formulario en el cual podremos indicar la Hora con precisión, la Incidencia de la Fichada y unas Observaciones si se desea.

| 🤝 Fichada  |                               | A | ×          |
|------------|-------------------------------|---|------------|
| Fecha:     | 28/09/2015 🕟 Hora: 13:31:00 🚔 |   |            |
| Incidencia | 01 P TRABAJO                  |   | - 🏹        |
| Observacio | nes:                          |   |            |
| 1          |                               |   |            |
|            |                               |   |            |
|            |                               |   |            |
|            |                               |   |            |
|            |                               |   |            |
|            |                               |   |            |
| Aceptar    | ,                             |   | × Cancelar |

Este Formulario es el mismo que se utilizará en la modificación de una Fichada.

#### Eliminar Fichada:

Pulsando el Botón Modificar podremos hacer clic en el botón Eliminar Fichadas, cambiando a color Morado la Zona Fichadas indicandonos que si hacemos clic en una Fichada ésta desaparecerá y el trabajo se redibujará automáticamente.

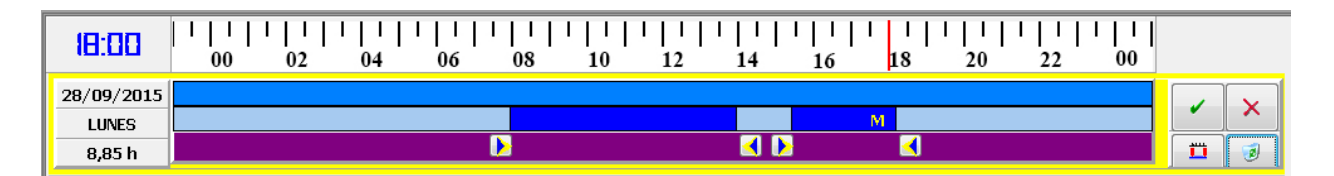

Las Fichadas tambien se pueden eliminar desde el Fomulario Fichadas – Tramos.

#### **10. Informe del Resumen Diario de Fichadas**

El Informe Resumen Diario de Fichadas es un listado que proporciona la Fecha, el Día de la semana, 4 posibles tramos de Entrada y Salida del Trabajo, las horas asignadas para ese día desde los Calendarios a este Usuario, el tiempo de Trabajo Real y como Extra el tiempo que excede o falta entre el Tiempo de jornada y el real.

Las Fichadas de Tipo Manual, es decir, las que se han añadido o modificado de Forma Manual en el Resumen Diario, se representan resaltándolas en Negrita.

La columna F. Cierre indica la Fecha y Hora de Cierre del último Tramo siempre y cuando la Fecha del Tramo sea diferente a la del Cierre.

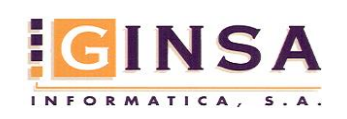

Código: CPRE Revisión: 1.0 Fecha: 28/01/2016 Página: 21 de 23

Vista previa de un informe

| GINSA INFO    | RMATI | CA    |       |       |       |       | Fecha de<br>Cliente de<br>Dep. des | sde: 01<br>esde: 35<br>de: IN | /10/2015<br>;<br>ICIO | Hasta:<br>Hasta:<br>Hasta: | 31/10/2<br>35<br>FIN | 015                  |           |
|---------------|-------|-------|-------|-------|-------|-------|------------------------------------|-------------------------------|-----------------------|----------------------------|----------------------|----------------------|-----------|
| Fecha:        | Día   | T 1 F | T 1 S | T 2 F | T 2 S | T 3 F | T 3 S                              | T 4 F                         | T 4 S                 | F Cierre                   | Jornada              | <u>Horas</u><br>Beal |           |
| i oond.       | Did   |       | 1.10  |       | 1.2 0 | 1.0 2 | 1.00                               |                               | 1.10                  | T. CICITC                  | vomada               | nca                  | LAG       |
| Empleado 35-E | STERD |       |       |       |       |       |                                    |                               |                       |                            |                      |                      |           |
| 01/10/2015    | JUE   | 08:47 | 15:00 |       |       |       |                                    |                               |                       |                            | 08:30                | 06:13:11             | 02:16:59  |
| 02/10/2015    | VIE   | 07:59 | 14:32 |       |       |       |                                    |                               |                       |                            | 08:30                | 06:32:59             | 01:57:00  |
| 03/10/2015    | SAB   |       |       |       |       |       |                                    |                               |                       |                            |                      | 00:00:00             |           |
| 04/10/2015    | DUM   |       |       |       |       |       |                                    |                               |                       |                            |                      | 00:00:00             |           |
| 05/10/2015    | LUN   | 08:02 | 18:58 |       |       |       |                                    |                               |                       |                            | 08:30                | 08:30:00             | 02:25:59  |
| 06/10/2015    | MAR   | 08:56 | 19:03 |       |       |       |                                    |                               |                       |                            | 08:30                | 08:30:00             | 01:37:00  |
| 07/10/2015    | MIE   | 08:13 | 19:04 |       |       |       |                                    |                               |                       |                            | 08:30                | 08:30:00             | 02:20:59  |
| 08/10/2015    | JUE   | 09:10 | 15:02 |       |       |       |                                    |                               |                       |                            | 08:30                | 05:52:12             | 02:37:59  |
| 09/10/2015    | VIE   |       |       |       |       |       |                                    |                               |                       |                            |                      | 00:00:00             |           |
| 10/10/2015    | SAB   |       |       |       |       |       |                                    |                               |                       |                            |                      | 00:00:00             |           |
| 11/10/2015    | DUM   |       |       |       |       |       |                                    |                               |                       |                            |                      | 00:00:00             |           |
| 12/10/2015    | LUN   |       |       |       |       |       |                                    |                               |                       |                            |                      | 00:00:00             |           |
| 13/10/2015    | MAR   | 08:43 |       |       |       |       |                                    |                               |                       | 14/10/07:59                | 08:30                | 08:30:00             | 14:46:00  |
| 14/10/2015    | MIE   | 15:02 |       |       |       |       |                                    |                               |                       | 15/10 08:44                | 08:30                | 08:30:00             | 09:11:59  |
| 15/10/2015    | JUE   |       |       |       |       |       |                                    |                               |                       |                            |                      | 00:00:00             |           |
| 16/10/2015    | VIE   | 08:53 | 14:33 |       |       |       |                                    |                               |                       |                            | 08:30                | 05:40:11             | 02:49:59  |
| 17/10/2015    | SAB   |       |       |       |       |       |                                    |                               |                       |                            |                      | 00:00:00             |           |
| 18/10/2015    | DOM   |       |       |       |       |       |                                    |                               |                       |                            |                      | 00:00:00             |           |
| 19/10/2015    | LUN   | 08:29 | 15:03 |       |       |       |                                    |                               |                       |                            | 08:30                | 06:34:12             | 01:55:59  |
| 20/10/2015    | MAH   | 08:45 | 15:01 |       |       |       |                                    |                               |                       |                            | 08:30                | 06:16:11             | 02:13:59  |
| 21/10/2015    | MIE   | 08:11 | 15:03 |       |       |       |                                    |                               |                       |                            | 08:30                | 06:52:12             | 01:37:59  |
| 22/10/2015    | JUE   | 08:44 | 15:03 |       |       |       |                                    |                               |                       |                            | 08:30                | 06:19:12             | 02:10:59  |
| 23/10/2015    | VIE   | 08:04 | 14:33 |       |       |       |                                    |                               |                       |                            | 08:30                | U6:28:48             | 02:01:00  |
| 24/10/2015    | SAB   |       |       |       |       |       |                                    |                               |                       |                            |                      | 00:00:00             |           |
| 25/10/2015    | DOM   |       |       |       |       |       |                                    |                               |                       |                            |                      | 00:00:00             |           |
| 26/10/2015    | LUN   | 09:04 | 16:01 |       |       |       |                                    |                               |                       |                            | 08:30                | 06:57:00             | 01:32:59  |
| 27/10/2015    | MAR   | 08:48 | 15:02 | 10.45 | 15.01 |       |                                    |                               |                       |                            | 08:30                | 06:13:48             | 02:16:00  |
| 28/10/2015    | MIE   | 08:02 | 11:50 | 12:45 | 15:01 |       |                                    |                               |                       |                            | 08:30                | 06:04:12             | 02:25:59  |
| 29/10/2015    | JUE   | 08:43 | 15:01 |       |       |       |                                    |                               |                       |                            | 08:30                | 06:17:59             | 02:12:00  |
| 30/10/2015    | VIE   |       |       | 08:03 | 13:54 |       |                                    |                               |                       |                            | 08:30                | 05:50:59             | 02:39:00  |
| 31/10/2015    | SAB   |       |       |       |       |       |                                    |                               |                       | Tatalaa                    |                      | 00:00:00             | 00.25.40  |
|               |       |       |       |       |       |       |                                    |                               |                       | i otales:                  | 1.                   | 00:41:09             | -00:20:48 |

#### 11. Configuración Archivos INI para conexiones externas

El programa está preparado para importar datos de soluciones externas, para ello debemos configurar adecuadamente los archivos INI donde almacenaremos la configuración necesaria. Estos archivos estarán ubicados en la misma ruta que la aplicación.

#### 1. Solución externa enHoraWeb:

Nombre de archivo: enHora.ini.

| enHo                                                                         | ra.ini: Bloc                                                                      | de notas                                                |             |        |       |       |        |      |
|------------------------------------------------------------------------------|-----------------------------------------------------------------------------------|---------------------------------------------------------|-------------|--------|-------|-------|--------|------|
| Archivo                                                                      | Edición                                                                           | Formato                                                 | Ver         | Ayuda  | i     |       |        |      |
| [ACCES<br>Databa<br>Catalo<br>HostNa<br>User_N<br>Passwo<br>Librar<br>Port=3 | 0_EnHor<br>se=enHor<br>g=enHor<br>me=192.<br>ame=adm<br>rd=admi<br>ylocati<br>306 | aweb]<br>raweb<br>aweb<br>168.30.<br>in<br>n<br>on=P:\P | 25<br>ROGR. | AMAS\( | GINS/ | A\]ik | omysql | .dll |

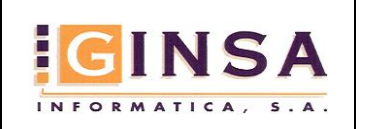

Manual de Usuario

Código: CPRE Revisión: 1.0 Fecha: 28/01/2016 Página: 22 de 23

Hay que tener en cuenta que en la Bases de datos esté creado el usuario y contraseña, además el puerto del pc donde esté la base de datos debe estar abierto. En la ruta del programa debe existir el archivo Libmysql.dll, habitualmente este archivo se encuentra en la instalación de las soluciones informáticas de Ginsa.

#### 2. Solución externa AGW:

Nombre de Archivo: Agw.ini.

| agw.ini: Bloc de notas                                    |                                                    |                             |  |  |  |  |  |
|-----------------------------------------------------------|----------------------------------------------------|-----------------------------|--|--|--|--|--|
| Archivo Edici                                             | ón Formato                                         | Ver Ayuda                   |  |  |  |  |  |
| [[ACCESO_AG\<br>Ruta=k:\bas<br>Password=Co<br>System=k:\b | v_SYSTEMS]<br>sura\AGW\P.<br>odeGuru<br>oasura\AGW | _Agw_Ct1.mdb<br>\SYSTEM.MDW |  |  |  |  |  |

El archivo P\_Afw\_Ct1.mdb se encuentra en el PC donde esté instalado el programa, si la contraseña de esta base de datos no fuese 'CodeGuru' puede extraerse con herramientas de terceros. El archivo de directivas de seguridad de Microsoft Access System.mdw se encuentra en el mismo directorio que la base de datos.

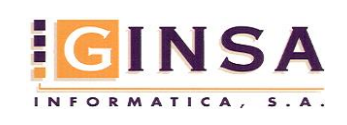

Código: CPRE Revisión: 1.0 Fecha: 28/01/2016 Página: 23 de 23

#### **12. Posibles Problemas**

En ocasiones algún informe o proceso no nos ofrece la información que debería o creemos que el programa no funciona adecuadamente, siendo muchas de esas circunstancias causadas por falta de configuración en otros formularios. Vemos diferentes ejemplos.

| Formulario / Informe | Problema / Circunstancia                                                     | Causa                                                                                                    | Solución                                                                                                    |
|----------------------|------------------------------------------------------------------------------|----------------------------------------------------------------------------------------------------|----------------------------------------------------------------------------------------------------|
| Diario Resumen       | En las Jornadas no aparecen los Colores de las<br>Jornadas de un Usuario.    | Cuando se creó el Diario Resumen de este<br>Usuario, éste no tenía un Calendario asignado o<br>ese Rango de Fechas no estaban establecidos en<br>el Calendario | Relacionar el Usuario con un Calendario y que<br>tenga días asignados.<br>Reconstruir Diario en dicho Rango de Fechas. |
| Diario Resumen       | Tras la creación o modificación de Fichadas Manuales<br>desaparecen Fichadas | Posiblemente las Incidencias utilizadas en las<br>Fichadas tengan el check Contabilizar tiempo<br>desmarcado                                                   |                                                                                                    |